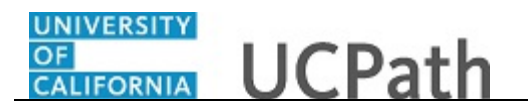

Use this task to navigate through the Ask UCPath site and submit an inquiry to UCPath.

Dashboard Navigation: Ask UCPath or Menu Navigation: Help / FAQ > Ask UCPath

**Note:** This example uses sample images as seen on a computer. Sample images may appear differently on a tablet or smartphone, but the steps remain the same.

| Primary Title:                |   | UCPath                                                             |                        |          | Q 😡 Bookmark |
|-------------------------------|---|--------------------------------------------------------------------|------------------------|----------|--------------|
| TRAINER 4<br>Employee ID:     |   | DASHBOARD                                                          |                        |          | Aski         |
| Dashboard<br>Employee Actions | > | How to View and Download You Your 2022 W-2 statement is available. | ur 2022 UC W-2 Stateme | int      |              |
| Performance Workcenter        |   | 曲 Jan 27, 2023                                                     |                        |          | Hide Read Mo |
| Recruiting Workcenter         |   |                                                                    |                        |          |              |
| Forms Library                 | > | Worklist                                                           |                        |          |              |
| Quicklinks<br>Help / FAQ      | > |                                                                    |                        |          | Vie          |
|                               |   | Date From                                                          | Link                   | Priority |              |
|                               |   |                                                                    | Refresh                |          |              |
| 🖉 Edit profile                |   |                                                                    |                        |          |              |

| Step | Action            |             |
|------|-------------------|-------------|
| 1.   | Click the Ask UCP | ath button. |
|      | Ask UCPath        |             |

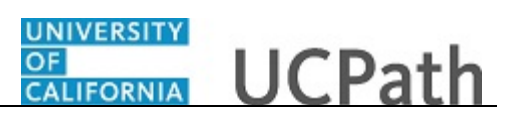

| UNIVERSITY<br>CI<br>CALIFORNIA UCPath | Home                         | My Inquiries                 | Submit An Inquiry       | Other Resources V                 | UCPath                      | EMP Tester |
|---------------------------------------|------------------------------|------------------------------|-------------------------|-----------------------------------|-----------------------------|------------|
|                                       | How can we help?             |                              |                         |                                   |                             |            |
| Trending Topics                       |                              |                              |                         |                                   |                             |            |
| Need Employr                          | ment Verification?           | Where's my                   | r paycheck?             | Retiring                          | j soon?                     |            |
| Quick Search                          |                              |                              |                         |                                   |                             |            |
| Benefits                              | Paycheck / Payroll<br>Issues | Update Personal Info         | Direct Deposit          | Employment / Wage<br>Verification | Eave Balances &<br>Accruals |            |
| Frequently Asked                      | I Questions                  |                              |                         | Feature                           | ed Videos                   |            |
| Missed Pay                            | •                            | low to provide proof of your | employment and income   | LL Ask UCDath                     |                             |            |
| How to set up direct deposit          | t V                          | Where do I send additional d | ocumentation supporting | Ask UCPath                        |                             |            |

| Step | Action                                                                                                    |
|------|----------------------------------------------------------------------------------------------------|
| 2.   | The <b>Ask UCPath</b> homepage appears. You can find a variety of resources on this page to help you find answers to your questions without needing to submit an inquiry.                                                                                                    |
|      | Some of the available resources include articles, training resources and other<br>helpful information. Using these resources can save you time and help you find the<br>information you need quickly and easily.                                                                                                    |
|      | Before we review how to submit an inquiry, let's go over all the available resources on Ask UCPath.                                                                                                    |
| 3.   | <b>Note:</b> As you click on links or access certain resources on Ask UCPath, you may be redirected outside of the page and prompted to log in with your single sign-on credentials. This is a standard security measure to ensure that only authorized individuals have access to sensitive information and systems. |
| 4.   | Let's begin with the <b>Other Resources</b> section.                                                                                                    |
|      | We will return to the <b>My Inquiries</b> and <b>Submit an Inquiry</b> sections later in this tutorial.                                                                                                    |
|      | Click the <b>Other Resources</b> link.                                                                                                    |
|      | Other Resources V                                                                                                    |

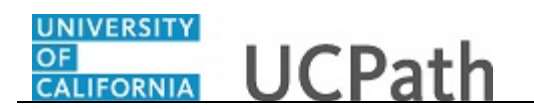

|                       | Home                         | My Inquiries                                                | Submit An Inquiry     | Other Resources                                    | UCPath                                               | EMP Tester |
|-----------------------|------------------------------|-------------------------------------------------------------|-----------------------|----------------------------------------------------|------------------------------------------------------|------------|
| How car               | we help?                     |                                                             |                       | Benefits Billing Portal<br>Benefits Deduction Cale |                                                      |            |
| Trending Topics       |                              |                                                             |                       | Payroll Calendar                                   |                                                      |            |
|                       | (arification 2               | 10/h a mata mare                                            | neuchaels?            | Deticion                                           |                                                      |            |
| Reed Employment       | vernication?                 | where's my                                                  | paycheck?             | Reuning                                            | 500H?                                                |            |
| Quick Search          |                              |                                                             |                       |                                                    |                                                      |            |
| Benefits              | Paycheck / Payroll<br>Issues | Update Personal Info                                        | Direct Deposit        | Employment / Wage<br>Verification                  | ENPLOYED<br>ENPLOYED<br>Leave Balances &<br>Accruals |            |
| Frequently Asked Ques | stions                       |                                                             |                       | Feature                                            | d Videos                                             |            |
| Missed Pay            | He                           | ow to provide proof of your<br>here do I send additional do | employment and income | U Ask UCPath                                       |                                                      |            |

| Step | Action                                                                                                    |
|------|----------------------------------------------------------------------------------------------------|
| 5.   | The <b>Other Resources</b> provides you with a list of additional sites and resources that are commonly used.<br><b>Note:</b> The list of other resources is subject to change. You may be prompted to log in with your single sign-on credentials when you click on links or access specific resources on Ask UCPath. |

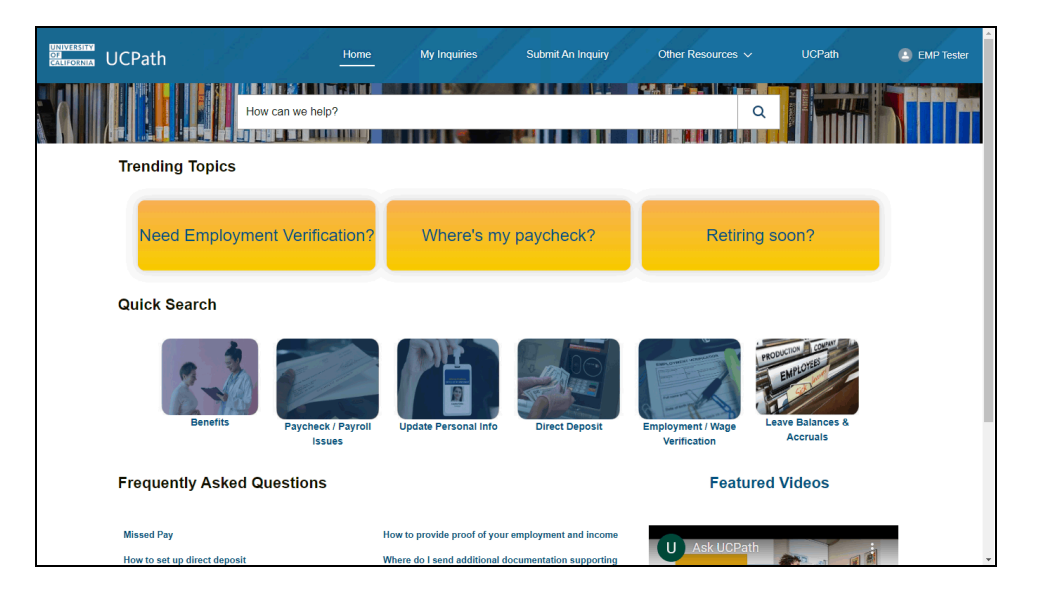

| Step | Action                                                                                                    |
|------|----------------------------------------------------------------------------------------------------|
| 6.   | The UCPath link will direct you to your UCPath Dashboard.                                                          |
| 7.   | Next, is the <b>How can we help?</b> search bar. You can search for topics related to UCPath using the search bar. |

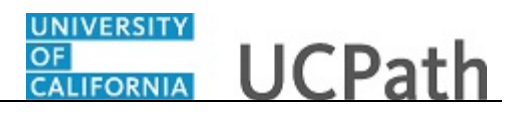

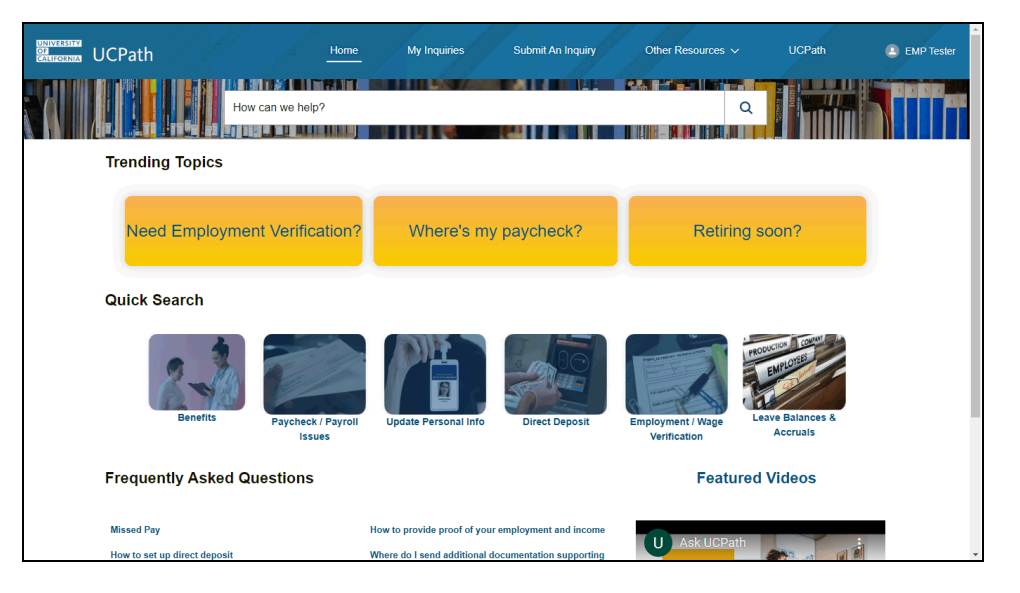

| Step | Action                                                    |
|------|-----------------------------------------------------------|
| 8.   | For this example, enter <b>address</b> in the search bar. |

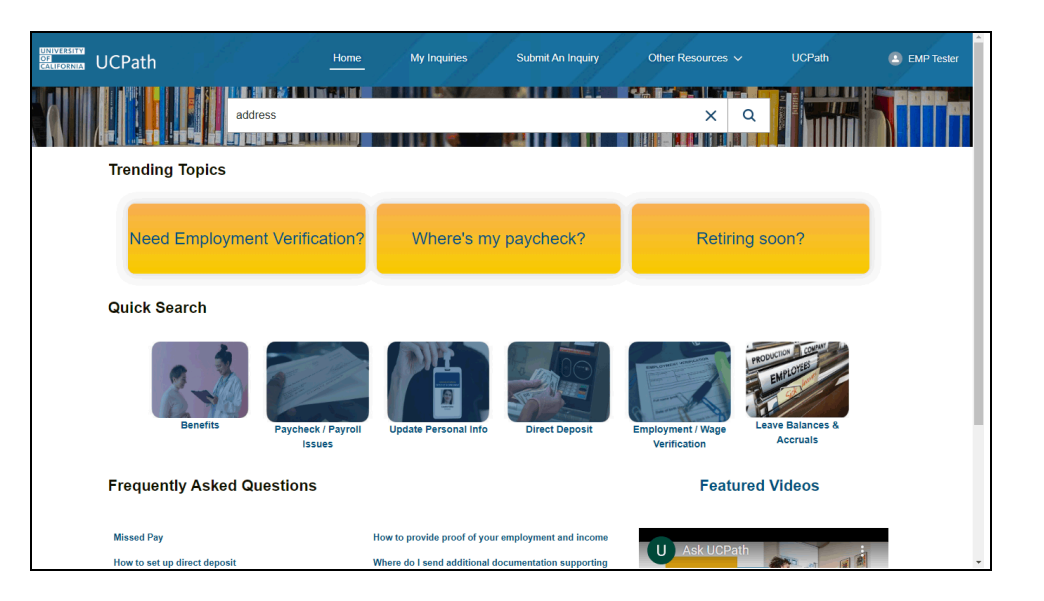

| Step | Action                                                              |
|------|---------------------------------------------------------------------|
| 9.   | Click on the <b>Lookup</b> button.                                  |
|      | Q                                                                   |
| 10.  | The search results will display under the <b>Knowledge</b> tab.     |
|      | This will list all of the available resources related to the topic. |

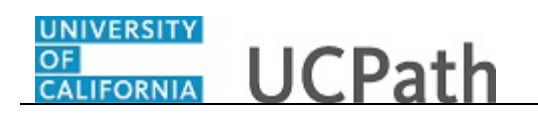

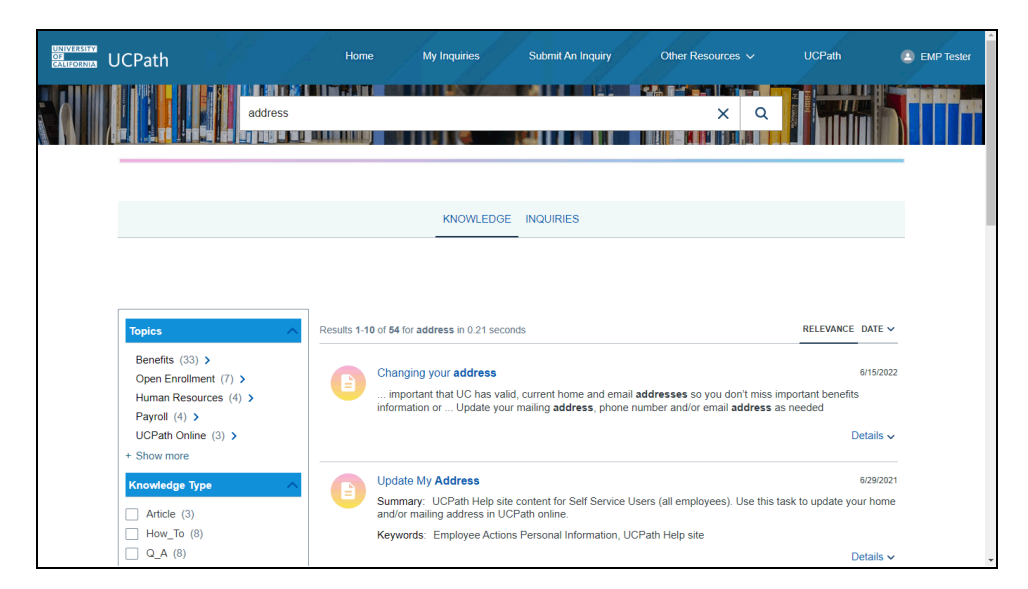

| Step | Action                                                                                                    |
|------|----------------------------------------------------------------------------------------------------|
| 11.  | You can use any of the filters to narrow down your search. For this example, use the <b>How_To</b> filter. |
|      | Click the <b>How_To</b> option.                                                                            |

| UNIVERSITY<br>GALIFORNIA UCPath                                                                                           | Home           | My Inquiries                                                                                                    | Submit An Inquiry                                                                  | Other Resources 🗸                                      | UCPath                                                   | EMP Tester |
|----------------------------------------------------------------------------------------------------|----------------|----------------------------------------------------------------------------------------------------|------------------------------------------------------------------------------------|--------------------------------------------------------|----------------------------------------------------------|------------|
| address                                                                                                    |                |                                                                                                    |                                                                                    | х Q                                                    |                                                          |            |
|                                                                                                    |                |                                                                                                    |                                                                                    |                                                        |                                                          |            |
|                                                                                                    |                | KNOWLEDG                                                                                                    |                                                                                    |                                                        |                                                          |            |
| Topics                                                                                                    | Knowledge Ty   | rpe: How_To ×                                                                                                    |                                                                                    |                                                        | Clear All Filters                                        |            |
| Records Request (2) ><br>UCPath Online (2) ><br>Human Resources (1) ><br>UCPath Help site (1) ><br>Knowledge Type Clear > | Results 1-8 of | B for address in 0.33 secon Update My Address Summary: UCPath Help si and/or mailing address in U Keywords: Employee Actio | ds<br>te content for Self Service<br>(CPath online.<br>ons Personal Information, L | Users (all employees). Use this ta<br>JCPath Help site | RELEVANCE DATE V<br>6/29/2021<br>ask to update your home |            |
| Article (3)                                                                                                    |                |                                                                                                    |                                                                                    |                                                        | Details 🗸                                                |            |
| Q_A (8)                                                                                                    |                | How to set up direct depo                                                                                                  | sit                                                                                |                                                        | January 23                                               | •          |

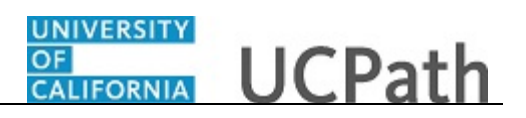

| Step | Action                                                                                                    |
|------|----------------------------------------------------------------------------------------------------|
| 12.  | The search results were filtered to list the "how to" resources related to the address topic. For this example, select the <b>Update My Address</b> search result. |
|      | Click the Update My Address link.                                                                                                    |
|      | Update My Address                                                                                                    |

| Search X S Update My Address X +                                                                                                    |                                                                                           | Ý | - | 6 | × |
|----------------------------------------------------------------------------------------------------|-------------------------------------------------------------------------------------------|---|---|---|---|
| ← → C                                                                                                    | /tpc/7f0b199f-903a-4df5-b501-03b8bbb62234/Imstart.html?dhtml&Guid=7f0b199f-903a-4df5-b5 🕇 |   |   |   |   |
| At View outline 82 Charts                                                                                                    |                                                                                           |   |   |   |   |
|                                                                                                    |                                                                                           | _ | _ | _ |   |
| See If Try If Try If Tr |                                                                                           |   |   |   |   |
| Use this task to update your home and/or mailing address in UCPath.                                                                                                    |                                                                                           |   |   |   |   |
| Personal Information > Personal Information Summary<br>or                                                                                                    |                                                                                           |   |   |   |   |
| Menu Navigation:<br>Employee Actions > Personal Information > Personal Information Summary                                                                                                    |                                                                                           |   |   |   |   |
| Note: This example uses sample images as seen on a computer. Sample images appear                                                                                                    | r differently on a tablet or smartphone, but the steps remain the same.                   |   |   |   |   |
|                                                                                                    |                                                                                           |   |   |   |   |
|                                                                                                    |                                                                                           |   |   |   |   |
|                                                                                                    |                                                                                           |   |   |   |   |
|                                                                                                    |                                                                                           |   |   |   |   |
|                                                                                                    |                                                                                           |   |   |   |   |
|                                                                                                    |                                                                                           |   |   |   |   |
|                                                                                                    |                                                                                           |   |   |   |   |
|                                                                                                    |                                                                                           |   |   |   |   |
|                                                                                                    |                                                                                           |   |   |   |   |
|                                                                                                    |                                                                                           |   |   |   |   |
|                                                                                                    |                                                                                           |   |   |   | Ŧ |
| 🕂 p 💦 📑 🚯 👩                                                                                                    |                                                                                           |   |   |   |   |

| Step | Action                                                                                                    |
|------|----------------------------------------------------------------------------------------------------|
| 13.  | For this example, the <b>UCPath Help</b> site for Self Service Users will open in a new browser tab, in which you may have to log in with your single sign-on credentials. |
|      | You will be provided access to a training simulation on how to update your address<br>in UCPath.                                                                           |
|      | To return to the Ask UCPath homepage, close the browser tab.                                                                                                    |
|      | Click the <b>Close</b> button.                                                                                                    |
|      | ×                                                                                                    |

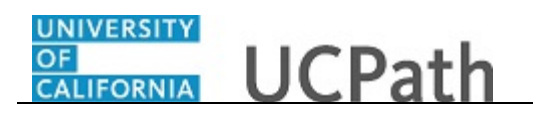

| UCPath Hom                                                                  | e My Inquiries Submit An Inquiry                               | Other Resources ∽ UCPath          | EMP Tester |
|-----------------------------------------------------------------------------|----------------------------------------------------------------|-----------------------------------|------------|
| How can we help?                                                            |                                                                | a 1 1 1 1                         |            |
| Trending Topics                                                             |                                                                |                                   |            |
| Need Employment Verification?                                               | Where's my paycheck?                                           | Retiring soon?                    |            |
| Quick Search                                                                |                                                                |                                   |            |
| Benefits Paycheck / Payroll<br>Issues                                       | Update Personal Info                                           | Employment / Wage<br>Verification |            |
| Frequently Asked Questions                                                  |                                                                | Featured Videos                   |            |
| Clone Job Opening<br>How to enroll or change your voluntary retirement sav- | Why doesn't my paycheck indicate my accrued<br>leave balances? | U Ask UCPath                      | v          |

| Step | Action                                                                                                    |
|------|----------------------------------------------------------------------------------------------------|
| 14.  | Another option is to run a "global search."                                                                        |
|      | Leave the search field blank and click the Lookup button to the right of the <b>How</b> can we help? search field. |
|      | Click on the <b>Lookup</b> button.                                                                                 |
|      | Q                                                                                                    |

| UNIVERSITY<br>CALIFORNIA UCPath                                    | Home My Inqu                           | iries Submit An Inquiry                                   | Other Resources 🗸         | UCPath (                | EMP Tester |
|--------------------------------------------------------------------|----------------------------------------|-----------------------------------------------------------|---------------------------|-------------------------|------------|
| How can we                                                         | i help?                                |                                                           | Q                         |                         |            |
|                                                                    |                                        |                                                           |                           |                         |            |
|                                                                    | KNC                                    | WLEDGE INQUIRIES                                          |                           |                         |            |
| Topics                                                             | Results 1-10 of 538 in 0.50 secon      | nds                                                       |                           | RELEVANCE DATE V        |            |
| Payroll (50) ><br>Human Resources (44) ><br>Open Enrollment (35) > | How to set up dire                     | ect deposit                                               |                           | January 23<br>Details 🗸 |            |
| + Show more                                                        | Life Events / Bene<br>Summary: Self-se | efit Changes<br>rvice page to register for life events of | or make benefits changes. | 5/20/2021               |            |
| Article (9)                                                        |                                        |                                                           |                           | Details 🗸               |            |
| How_To (60)                                                        | Can I change my                        | benefits plans during a life event                        | ?                         | 3/18/2021               | ,          |

| Step | Action                                                                                                    |
|------|----------------------------------------------------------------------------------------------------|
| 15.  | With the "global search" the <b>Knowledge</b> tab will provide a list of resources that are trending in the system. |

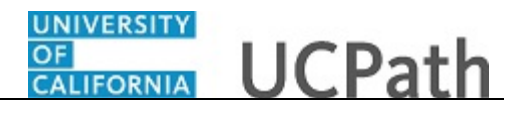

| Step | Action                              |
|------|-------------------------------------|
| 16.  | Click on the <b>Inquiries</b> link. |
|      | INQUIRIES                           |

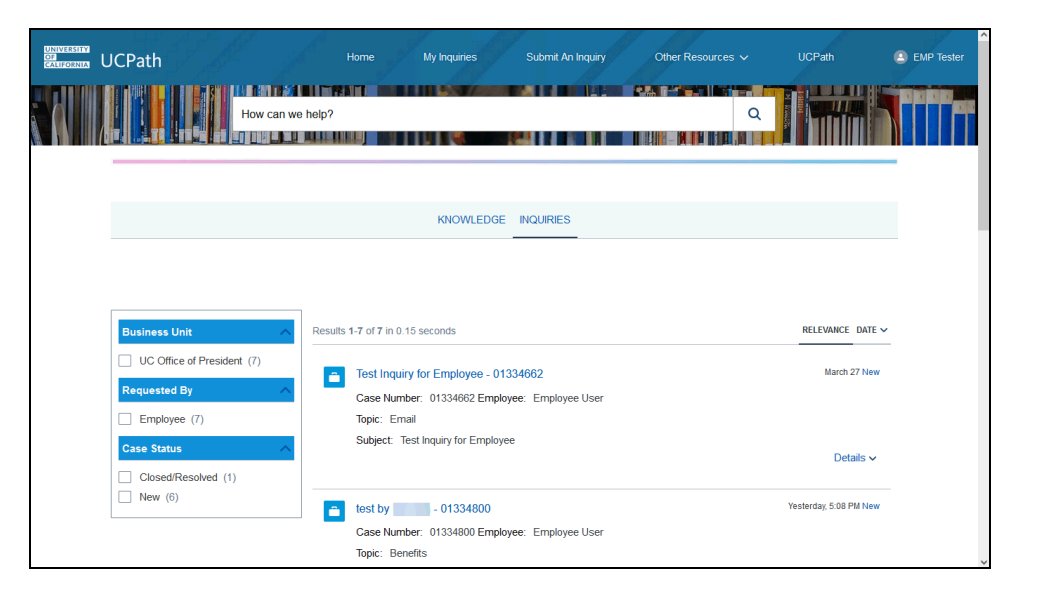

| Step | Action                                                                                      |
|------|---------------------------------------------------------------------------------------------|
| 17.  | With the "global search" the <b>Inquiries</b> tab will list all your open and closed cases. |

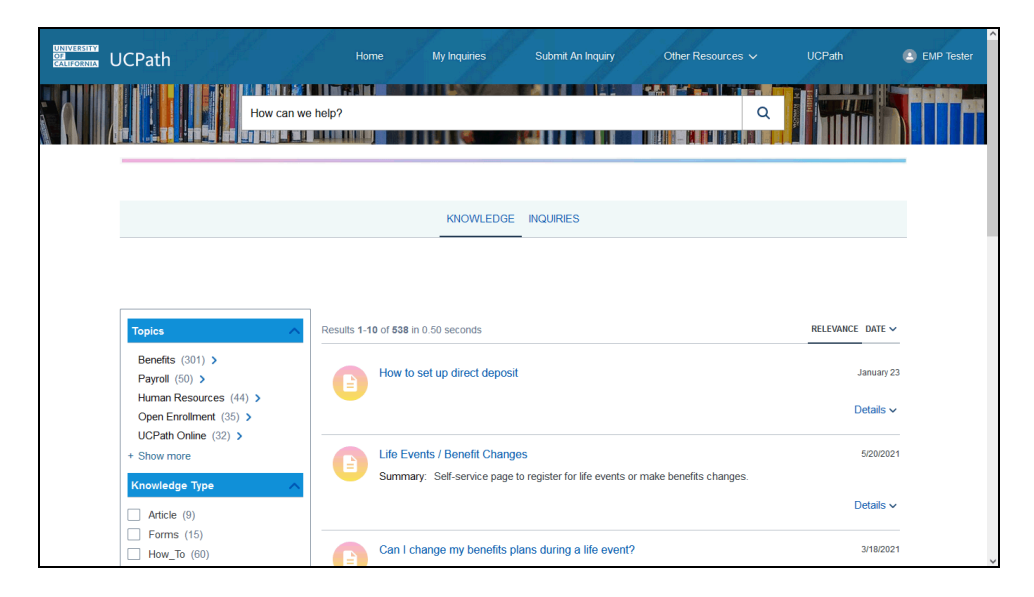

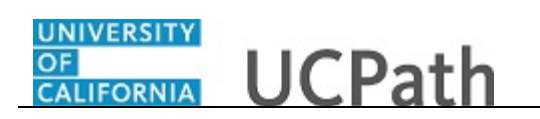

| Step | Action                                                              |
|------|---------------------------------------------------------------------|
| 18.  | Click on the <b>Home</b> link to return to the Ask UCPath homepage. |
|      | Home                                                                |

| UNIVERSITY<br>OF<br>CARLCORNER UCPath     | Home                         | My Inquiries                                                  | Submit An Inquiry     | Other Resources ~                 | UCPath        | EMP Tester |
|-------------------------------------------|------------------------------|---------------------------------------------------------------|-----------------------|-----------------------------------|---------------|------------|
|                                           | How can we help?             |                                                               |                       |                                   |               |            |
| Trending Topics                           |                              |                                                               |                       |                                   |               |            |
| Need Employ                               | ment Verification?           | Where's my                                                    | paycheck?             | Retirin                           | ig soon?      |            |
| Quick Search                              |                              |                                                               |                       |                                   |               |            |
| Benefits                                  | Paycheck / Payroll<br>Issues | Update Personal Info                                          | Direct Deposit        | Employment / Wage<br>Verification | ENTOTION TOWN |            |
| Frequently Asked                          | I Questions                  |                                                               |                       | Featu                             | red Videos    |            |
| Missed Pay<br>How to set up direct deposi | t                            | How to provide proof of your<br>Where do I send additional de | employment and income | U Ask UCPat                       | h             |            |

| Step | Action                                                                                                    |
|------|----------------------------------------------------------------------------------------------------|
| 19.  | The <b>Trending Topics</b> section on the Ask UCPath homepage displays a list of topics that are currently popular or trending among users.                                  |
|      | By clicking on any of the trending topics, you can access additional information related to that topic.                                                                      |
|      | It's worth noting that the trending topics may change frequently, so it's a good idea<br>to check back regularly to see if there are any new or updated resources available. |
| 20.  | The <b>Quick Search</b> section is designed to help users find information on the most commonly searched topics.                                                             |
|      | By clicking on any of the quick search topics, you can access additional information related to that topic.                                                                  |
| 21.  | Click the scroll bar.                                                                                                    |
| 22.  | The <b>Frequently Asked Questions</b> section lists the most commonly asked questions or topics based on current trends and user inquiries.                                  |
|      | By clicking on any of the links in the <b>Frequently Asked Questions</b> section, you can access additional information related to that topic.                               |

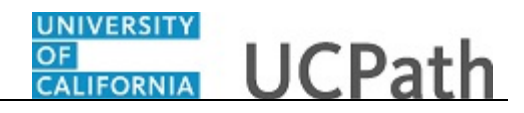

|                                                                                                    | Home                         | My Inquiries                                                                                                    | Submit An Inquiry                                               | Other Resources 🗸                 | UCPath                             | EMP Tester |
|----------------------------------------------------------------------------------------------------|------------------------------|----------------------------------------------------------------------------------------------------|-----------------------------------------------------------------|-----------------------------------|------------------------------------|------------|
| Quick Search                                                                                                    |                              |                                                                                                    |                                                                 |                                   |                                    |            |
| Benefits                                                                                                    | Paycheck / Payroll<br>Issues | Update Personal Info                                                                                             | Direct Deposit                                                  | Employment / Wage<br>Verification | ENPLOYED<br>BALANCES &<br>Accruais |            |
| Frequently Asked Q                                                                                                    | uestions                     |                                                                                                    |                                                                 | Featured                          | Videos                             |            |
| Clone Job Opening<br>Missed Pay<br>How to enroll or change your vo<br>ings plans. contributions<br>Search Job Openings<br>I did not receive my paycheck | luntary retirement sav-      | How to set up direct deposit<br>How to get a copy of your W<br>How long does it take to pro<br>ployment request? | .2 form<br>cess a verification of em.                           | U Ask UCPath<br>Ask UCP           | h Overview                         |            |
|                                                                                                    |                              | University of California  <br>© 2015 Regents of the Univer                                                       | UC Office of the President.<br>sity of California   Terms of us | e                                 |                                    |            |

| Step | Action                                                                                                    |
|------|----------------------------------------------------------------------------------------------------|
| 23.  | The <b>Featured Videos</b> section will showcase a video or you can click on the Featured Videos link to access additional videos. |
|      | Click on the <b>Featured Videos</b> link.                                                                                          |
|      | Featured Videos                                                                                                    |

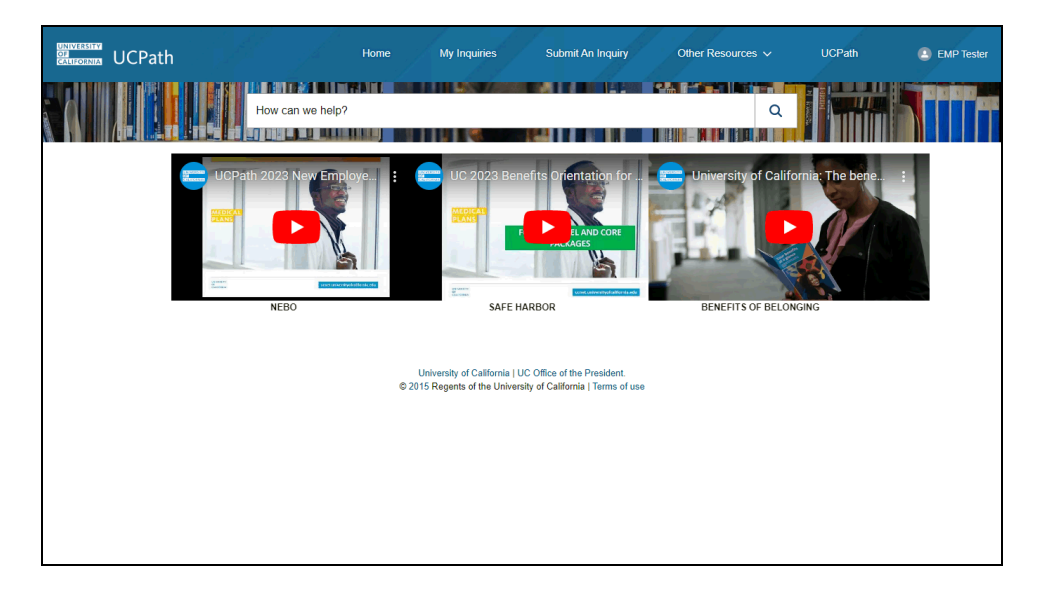

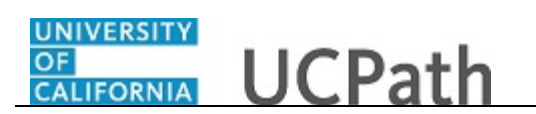

| Step | Action                                                                                                    |
|------|----------------------------------------------------------------------------------------------------|
| 24.  | For this example, these are the videos that are currently available. The videos will change based on availability. |
|      | Click on the <b>Home</b> link to return to the Ask UCPath homepage.                                                |
|      |                                                                                                    |

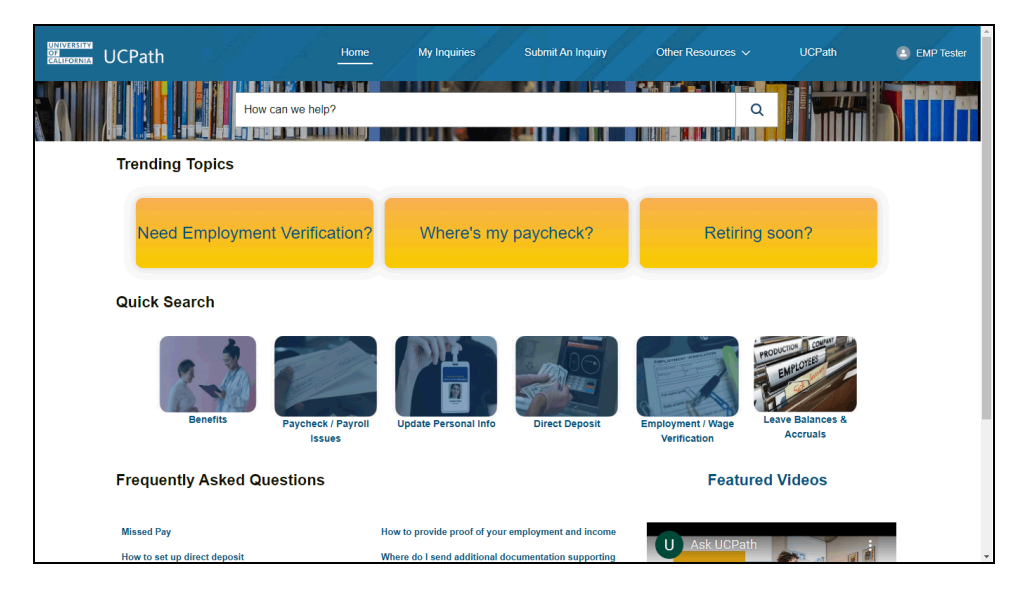

| Step | Action                                                                                                    |
|------|----------------------------------------------------------------------------------------------------|
| 25.  | Now let's return to the top toolbar and review the <b>Submit An Inquiry</b> section.                                                                                                    |
|      | <b>Note:</b> Be sure to check the status of your inquiry <b>prior</b> to submitting another inquiry. You can add a comment to your open case if you would like to request a status update. Additionally, utilizing the resources available on the <b>Ask UCPath</b> site before submitting an inquiry can help you find the answer to your question more quickly. |
|      | Click on the <b>Submit An Inquiry</b> link to submit your question to UCPath.                                                                                                    |

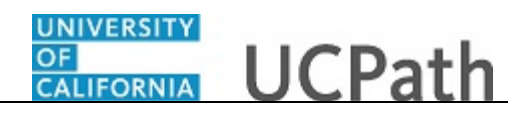

| Yes       Construction         Provide the provide the provi                                     |  |  |  |  |  |  |  |
|----------------------------------------------------------------------------------------------------|--|--|--|--|--|--|--|
| Description of the set of the set of |  |  |  |  |  |  |  |
| MY OPEN INQUIRIES       Date/Time Opened     Case Number     Topic     Subject       117/2024, 141 PM     0155518     Benefits     I haid a baby, need to enrol in benefits       118/2024, 837 AM     0155514     Benefits     I haid a baby, need to enrol in benefits       118/2024, 837 AM     0155514     Benefits     what referenent plan do I have?                                                                                                    |  |  |  |  |  |  |  |
| Date Time Opened     Case Number     Topic     Subject       1/17/2024, 14/ FM     0155518     Benefits     Ihad a baby, need to enrol in benefits       1/18/2024, 930 AM     0155519     Payrell     my paycheck is wrong       1/18/2024, 937 AM     0155514     Benefits     what reformed plan do I have?                                                                                                    |  |  |  |  |  |  |  |
| 1/17/2024, 141 PM     01955518     Benefits     I had a baby, need to enrol in benefits     1/102024, 9.30 AM     01955519     Payrol     my payrhex's is wrong       1/102024, 9.37 AM     01958144     Benefits     what refirement plan do 1 have?     v       View AI     View AI     View AI                                                                                                    |  |  |  |  |  |  |  |
| 1/16/2024, 9.37 AM 019969144 Benefits what retrement plan do 1 have? Vew AI Vew AI                                                                                                    |  |  |  |  |  |  |  |
| View All View All                                                                                                    |  |  |  |  |  |  |  |
|                                                                                                    |  |  |  |  |  |  |  |
|                                                                                                    |  |  |  |  |  |  |  |
|                                                                                                    |  |  |  |  |  |  |  |
|                                                                                                    |  |  |  |  |  |  |  |
| No, I need help with something else                                                                                                    |  |  |  |  |  |  |  |
| Submit An Inquiry                                                                                                    |  |  |  |  |  |  |  |
| University of California I UC Office of the President.<br>@ 2015 Regents of the University of California   Terms of use                                                                                                    |  |  |  |  |  |  |  |

| Step | Action                                                                                                    |
|------|----------------------------------------------------------------------------------------------------|
| 26.  | This page will display your open and closed inquiries. It is important to check your open and closed inquiries to determine if your question is related to any of them. If it is, you can add your question or comment to your open or reopen your recently closed inquiry. |

| UNIVERSITY<br>OF<br>CALIFORNIA UCPa | ith                                                                                                    |              | Home My Inquiries                     |           | Submit An Inquiry                 | Other Re    | sources 🗸 | UCPath                | ٢ | EMP Tester |   |
|-------------------------------------|----------------------------------------------------------------------------------------------------|--------------|---------------------------------------|-----------|-----------------------------------|-------------|-----------|-----------------------|---|------------|---|
|                                     | How                                                                                                    | can we help? |                                       |           |                                   |             |           |                       | T |            |   |
|                                     | These are your open and recently closed inquiries.<br>Is your question related to any of these? If yes, please add your question/comment to your open inquiry or proceed with reopening your closed inquiry. |              |                                       |           |                                   |             |           |                       |   |            |   |
| MY OP                               | EN INQUIRIES                                                                                                    |              |                                       |           | RECENTLY CLOSED                   |             |           |                       |   |            |   |
| Date/Time                           | e Opened Case Number                                                                                                    | Topic Su     | ubject                                | ^         | Date/Time Closed                  | Case Number | Topic     | Subject               | ^ |            |   |
| 1/17/2024,                          | 1:41 PM 01955518                                                                                                    | Benefits Ih  | ad a baby, need to enroll in benefits | I.        | 1/18/2024, 9:30 AM                | 01955519    | Payroll   | my paycheck is wrong  |   |            |   |
| 1/18/2024,                          | 9:37 AM 01956144                                                                                                    | Benefits w   | hat retirement plan do I have?        | ~         | 1/24/2024, 11:22 AM               | 01955546    | Benefits  | my benefits are wrong | ~ |            |   |
| View All                            |                                                                                                    |              |                                       |           | View All                          |             |           |                       |   |            |   |
|                                     |                                                                                                    |              |                                       |           |                                   |             |           |                       |   |            |   |
|                                     |                                                                                                    |              |                                       |           |                                   |             |           |                       |   |            |   |
|                                     |                                                                                                    |              |                                       |           |                                   |             |           |                       |   |            |   |
| No, I need help with something else |                                                                                                    |              |                                       |           |                                   |             |           |                       |   |            |   |
|                                     | Submit An Inquiry                                                                                                    |              |                                       |           |                                   |             |           |                       |   |            |   |
|                                     |                                                                                                    |              | University of Califo                  | irnia   L | JC Office of the President.       | _           |           |                       |   |            |   |
|                                     |                                                                                                    |              | @ 2015 Regents of the                 | Univer    | sity of California   Terms of use |             |           |                       |   |            | ` |

| Step | Action                                                                                                    |
|------|----------------------------------------------------------------------------------------------------|
| 27.  | If you still need help with something else, you can proceed with submitting your question. Click on <b>Submit An Inquiry</b> . |
|      | Submit An Inquiry                                                                                                    |

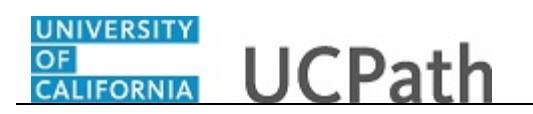

| UNIVERSITY<br>677<br>CANEGORNER UCPath | Home My Inquiries Submit An Inquiry Other Resources V UCPath                                                                                                    | EMP Tester |
|----------------------------------------|----------------------------------------------------------------------------------------------------|------------|
|                                        | o                                                                                                    |            |
|                                        | What can UCPath assist you with?                                                                                                    |            |
|                                        | 0255                                                                                                    |            |
|                                        | Please provide a detailed description of your issue:                                                                                                    |            |
|                                        |                                                                                                    |            |
|                                        | Detailed description progress indicator                                                                                                    |            |
|                                        | Don't know what to write?<br>                                                                                                    |            |
|                                        | Next                                                                                                    |            |
|                                        | University of California   UC Office of the President. Link http://ucop.edu/<br>@ 2015 Regents of the University of California   Terms of use Link http://www.ucop.edu/terms/ |            |

| Step | Action                                    |
|------|-------------------------------------------|
| 28.  | You will be directed to the inquiry form. |

| CALIFORNIA UCPath | Home My Inquiries Submit An Inquiry Other Resources 🗸                                                                                                    | UCPath 😩 EMP Tester |
|-------------------|----------------------------------------------------------------------------------------------------|---------------------|
|                   | o·                                                                                                    |                     |
|                   | What can UCPath assist you with?                                                                                                    |                     |
|                   | Please provide a detailed description of your issue:                                                                                                    |                     |
|                   |                                                                                                    |                     |
|                   | Detailed description progress indicator Don't know what to write?                                                                                                    |                     |
|                   | * Vites we explore your fast impacted by this issue?<br>* Here you encounter this has be telefor?<br>* Once you have supplied a detailed description, the progress indicator will turn green with a check box. |                     |
|                   | Next                                                                                                    |                     |
|                   | University of California (JUC Office of the President, Link http://ucop.edu/<br>@ 2015 Regets of the University of California (Terms of use Link http://www.ucop.edu/terms/                                    | ~                   |
|                   |                                                                                                    | 🔍 100% 👻            |

| Step | Action                                                                                                    |
|------|----------------------------------------------------------------------------------------------------|
| 29.  | Begin with entering what UCPath can help you with.<br>For this example, type <b>How do I change my name and benefits?</b> |

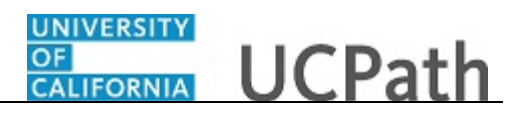

| UNIVERSITY<br>CARLOCKIMA UCPath | Home My Inquiries Submit An Inquiry Other Resources V UCPath                                                                                                    | EMP Tester          |
|---------------------------------|----------------------------------------------------------------------------------------------------|---------------------|
|                                 | o                                                                                                    |                     |
|                                 | What can UCPath assist you with?                                                                                                    |                     |
|                                 | Now do Lichange my name and benefits? 37/255                                                                                                    |                     |
|                                 | Please provide a detailed description of your issue:                                                                                                    |                     |
|                                 |                                                                                                    |                     |
|                                 | Denier ureichigung progress marcaun                                                                                                    |                     |
|                                 | * When very sy our fail moaded by the also?<br>* New you encounted that assochations:<br>* Once you have supplied a detailed description, the progress indicator will turn green with a check box. |                     |
|                                 | Hext                                                                                                    |                     |
|                                 | University of California ( UC Office of the President, Link http://ucop.edu/<br>@ 2015 Regents of the University of California   Terms of use Link http://www.ucop.edu/terms/                      |                     |
|                                 |                                                                                                    | € 100% <del>•</del> |

| Step | Action                                                                                                    |
|------|----------------------------------------------------------------------------------------------------|
| 30.  | Next, you'll want to provide a detailed description of your issue. If you do not know what to write there are tips located beneath the description box. |

| UNIVERSITY<br>CALIFORNIA UCPath | Home My Inquiries Submit An Inquiry Other Resources 🗸 UCF                                                                                                    | Path 🕘 EMP Tester |
|---------------------------------|----------------------------------------------------------------------------------------------------|-------------------|
|                                 | o·                                                                                                    |                   |
|                                 | What can UCPath assist you with?                                                                                                    |                   |
|                                 | How do I change my name and benefits? 37/255                                                                                                    |                   |
|                                 | Please provide a detailed description of your issue:                                                                                                    |                   |
|                                 | Don't know what to write?                                                                                                    |                   |
|                                 | *When were you first impacted by this issue?<br>*Nare you encountered this issue before?<br>*Once you have subject a detailed description, the progress indicator willturn green with a check box. |                   |
|                                 | Next                                                                                                    |                   |
|                                 | University of California   UC Office of the President, Link http://ucop.edu/<br>© 2015 Reperts of the University of California   Terms of use Link http://www.ucop.edu/emms/                       | v                 |
|                                 |                                                                                                    | 🔍 100% 👻          |

| Step | Action                          |
|------|---------------------------------|
| 31.  | Type, I got married on 1/30/24. |

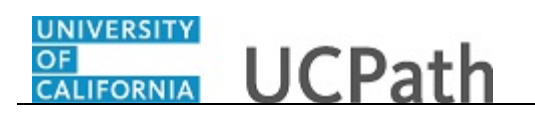

| CANLORNIA UCPath | Home My Inquiries Submit An Inquiry Other Resources VUCPath                                                                                                    | 😩 EMP Tester        |
|------------------|----------------------------------------------------------------------------------------------------|---------------------|
|                  | o                                                                                                    |                     |
|                  | What can UCPath assist you with?                                                                                                    |                     |
|                  | How do I change my name and benefits? 37/255                                                                                                    |                     |
|                  | Please provide a detailed description of your issue:  Igo mainted on 1/30/4 and need to change my last name. In not sure how to do this and if I need to submit any documentation. Iako need to add my spouse to my benefits and would like more information on this process. My spouse currently has outside coverage, will this impact enrolment? |                     |
|                  | Thank you!                                                                                                    |                     |
|                  | <ul> <li>When were you first impacted by this issue?</li> <li>* have you encountered this assee before?</li> <li>* Once you inare supplies a deated description, the progress indicator will turn green with a check box.</li> </ul>                                                                                                    |                     |
|                  | Next                                                                                                    |                     |
|                  | University of California   UC Office of the President. Link http://ucop.edu/<br>@ 2015 Regents of the University of California   Terms of use Link http://www.ucop.edu/terms/                                                                                                    |                     |
|                  |                                                                                                    | € 100% <del>-</del> |

| Step | Action                                                                                                    |
|------|----------------------------------------------------------------------------------------------------|
| 32.  | For this example, the description has been completed for you.                                                                                                    |
|      | Once you have provided a detailed description, the process indicator will change to green, accompanied by a check mark.                                                                          |
|      | Although you can still submit your inquiry if the progress indicator does not turn green, we encourage you to provide as much information as possible to ensure proper handling of your inquiry. |

| UCPath | Home My Inquiries Submit An Inquiry Other Resources V UCR                                                                        | Path 🕘 EMP Tester |
|--------|----------------------------------------------------------------------------------------------------|-------------------|
|        | o                                                                                                    |                   |
|        | What can UCPath assist you with?                                                                                                 |                   |
|        | How do I change my name and benefits? 37/255                                                                                     |                   |
|        |                                                                                                    |                   |
|        | Please provide a detailed description of your issue:                                                                             |                   |
|        | I got married on 1/30/24 and need to change my last name. I'm not sure how to do this and if I need to submit any documentation. |                   |
|        | this impact enrolment?                                                                                                    |                   |
|        | 🚫 Thank you!                                                                                                    |                   |
|        | Don't know what to write?                                                                                                    |                   |
|        | * When were you first impacted by this issue?<br>* Have you encountered this issue before?                                       |                   |
|        | * Once you have supplied a detailed description, the progress indicator will turn green with a check box.                        |                   |
|        | Next                                                                                                    |                   |
|        |                                                                                                    |                   |
|        | University of California J UC Office of the President. Link http://ucop.edu/                                                     |                   |
|        | @ 2015 Regents of the University of California   Terms of use Link http://www.ucop.edu/terms/                                    | ~                 |
|        |                                                                                                    | 🔍 100% 👻          |

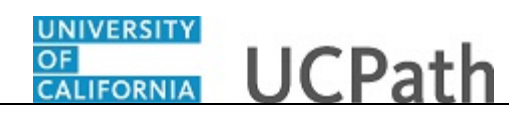

| Step | Action                                                                   |  |
|------|--------------------------------------------------------------------------|--|
| 33.  | Once you have entered all the details, click on <b>Next</b> to continue. |  |
|      | Next                                                                     |  |
|      |                                                                          |  |

| Home My Inquiries Submit An Inquiry Other Resources 🗸 UC | CPath 🕘 EMP Tester |
|----------------------------------------------------------|--------------------|
| < Previous                                               |                    |
| These resources might help                               |                    |
| Suggested resources based on the issue you described     |                    |
| > Update My Legal Name                                   |                    |
| > How do I update my Preferred Name?                     |                    |
| > How to change your name                                |                    |
| > How to change your name with your medical provider     |                    |
| > How to update your personal information                |                    |
| Cancel Inquiry Submit An Inquiry                         | Ļ                  |
|                                                          | € 100% ·           |

| Step | Action                                             |
|------|----------------------------------------------------|
| 34.  | You will then be redirected to the resources page. |

| UNIVERSITY<br>OF<br>CARECORNIA UCPath | Home My Inquiries Submit An Inquiry Other Resources 🗸 UC                                                                                                    | CPath 🚨 EMP Tester |
|---------------------------------------|----------------------------------------------------------------------------------------------------|--------------------|
|                                       | < Providua - O                                                                                                    |                    |
|                                       | These resources might help Suggested resources based on the issue you described                                                                                                    |                    |
|                                       | Vipdate My Legal Name     Vingrate my Deterror Name?                                                                                                    |                    |
|                                       | Y how do reporting in returning in the set of the set of the |                    |
|                                       | How to things your hand our your indexed protect     How to update your personal information                                                                                                    |                    |
|                                       | Cancel Inquiry Submit An Inquiry                                                                                                    |                    |
|                                       |                                                                                                    | €_100% ~           |

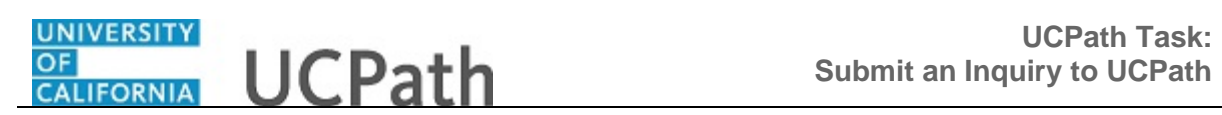

| Step | Action                                                                                                    |
|------|----------------------------------------------------------------------------------------------------|
| 35.  | <ul> <li>Based on the information you provided, suggested resources will populate to assist you in resolving your question. Select the name of the resource you would like to view. For this example, select Update My Legal Name.</li> <li>&gt; Update My Legal Name</li> </ul> |

| NUCPath | Home My Inquiries <u>Submit An Inquiry</u> Other Resources 🗸 UCPa                                                                                                    | th 🕘 EMP Tester |
|---------|----------------------------------------------------------------------------------------------------|-----------------|
|         | < Previous 0 0                                                                                                    |                 |
|         | These resources might help                                                                                                    |                 |
|         | Suggested resources based on the issue you described                                                                                                    |                 |
|         | <u>Update My Legal Name</u> Use this task to Update your Name in UCPath online You must update your name with the appropriate Federal agencies before you enter your name change in UCPath. |                 |
|         | Read more Your opinion can help others Was this helpful?  Yes No                                                                                                    |                 |
|         | > How do I update my Preferred Name?                                                                                                    |                 |
|         | How to change your name     How to change your name with your medical provider                                                                                                    |                 |
|         | > How to update your personal information                                                                                                    |                 |
|         |                                                                                                    |                 |

| Step | Action                  |
|------|-------------------------|
| 36.  | Click <b>Read more.</b> |
|      | Read more               |

| Submit Inquiry \ Update My Legal X                                                                                                    | +         | $\sim$ | -   |              | ×       |
|----------------------------------------------------------------------------------------------------|-----------|--------|-----|--------------|---------|
| C A == https://spwebserv.ucop.edu/SelfServiceUsers/PORplayer/data/tpc/66d265a1-a8ff-4367-b6c7-2cd1ba2be28d/Imstart.htm                                                                | 2         |        |     | ٹ ٹ          | ≡       |
| -원 Import bookmanks 体 Most Visited                                                                                                    |           |        | » 🗅 | Other Boo    | okmarks |
| 🛃 View outline 👸 Share                                                                                                    |           |        |     |              | 3       |
| 💽 See RI 🔻 🖑 Try RI 🔻 Reid Print RI                                                                                                    |           |        |     |              |         |
| Use this task to update your legal name in UCPath online. You must update your legal name with the appropriate Federal agencies before you submit a request to change your legal name | in UCPath | h.     |     |              | ^       |
| Dashboard Navigation:<br>Personal Information > Personal Information Summary                                                                                                    |           |        |     |              |         |
| or<br>Menu Navigation:                                                                                                    |           |        |     |              |         |
| Employee Actions > Personal Information > Personal Information Summary                                                                                                    |           |        |     |              |         |
| Note: This example uses sample images as seen on a computer. Sample images appear differently on a tablet or smartphone, but the steps remain the same.                               |           |        |     |              |         |
|                                                                                                    |           |        |     |              |         |
|                                                                                                    |           |        |     |              |         |
|                                                                                                    |           |        |     |              |         |
|                                                                                                    |           |        |     |              |         |
|                                                                                                    |           |        |     |              |         |
|                                                                                                    |           |        |     |              |         |
|                                                                                                    |           |        |     |              |         |
|                                                                                                    |           |        |     |              |         |
|                                                                                                    |           |        |     |              |         |
|                                                                                                    |           |        |     |              |         |
|                                                                                                    |           |        |     |              | ~       |
|                                                                                                    |           |        |     | <b>a</b> 100 | % •     |

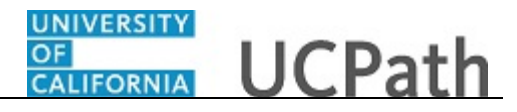

| Step | Action                                                |
|------|-------------------------------------------------------|
| 37.  | The selected resource will open in a new browser tab. |

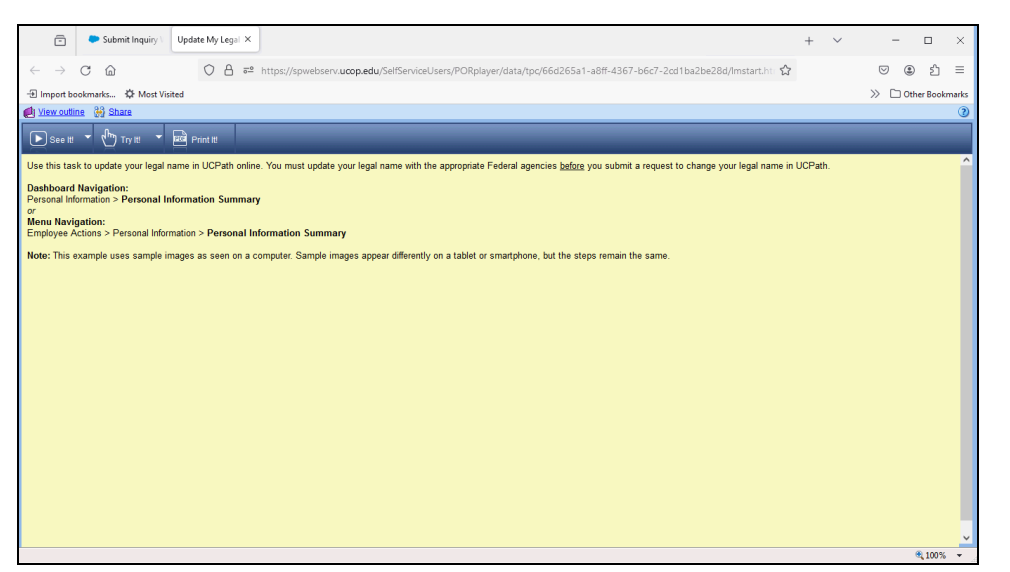

| Step | Action                                                                                                    |
|------|----------------------------------------------------------------------------------------------------|
| 38.  | When you are finished you can go back to the Submit An Inquiry tab. Click on the $\mathbf{X}$ to close out your current tab. |
|      |                                                                                                    |

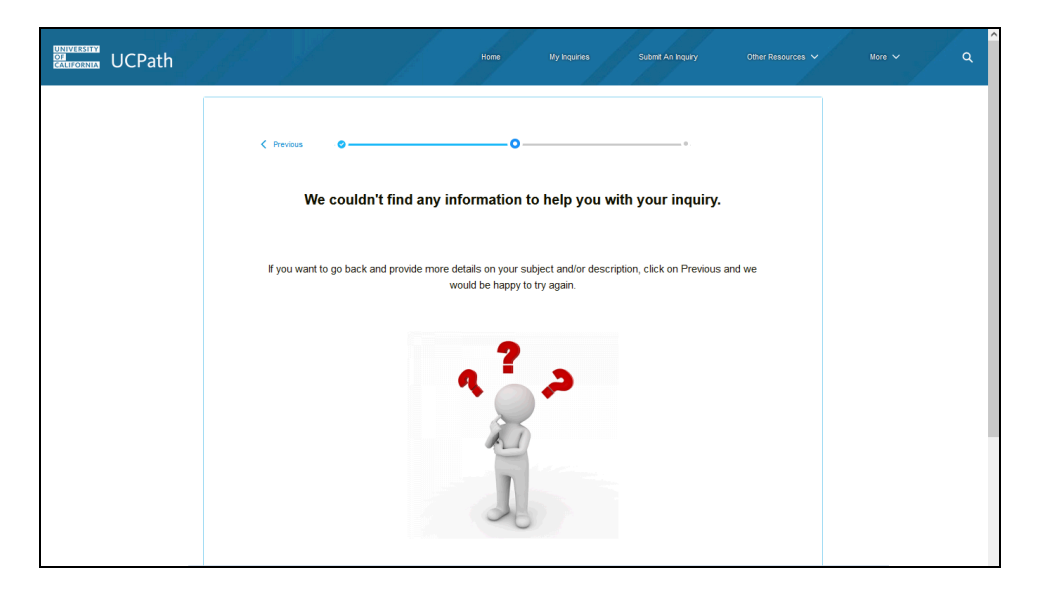

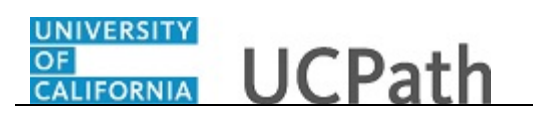

| Step | Action                                                                                                    |
|------|----------------------------------------------------------------------------------------------------|
| 39.  | Please note, if there are no resources related to your question, you will see this page. You may choose to go back and provide additional details in your description |
|      | In this example, we will proceed with submitting an inquiry.                                                                                                    |

| uCPath | Home My Inquines Submit An Inquiry Other Resources VUCPath                                                                                                    | EMP Tester |
|--------|----------------------------------------------------------------------------------------------------|------------|
|        | C Previous • • • • • • • • • • • • • • • • • • •                                                                                                    |            |
|        | These resources might help                                                                                                    |            |
|        | Suggested resources based on the issue you described                                                                                                    |            |
|        | ✓ Update My Legal Hame<br>Use this task to Update your Name in UCPath online You must update your name with the appropriate<br>Federal agencies before you enter your name change in UCPath. |            |
|        | Your opinion can help others<br>Was this helpful? O Yes O No                                                                                                    |            |
|        | > How do I update my Preferred Name?                                                                                                    |            |
|        | > How to change your name                                                                                                    |            |
|        | > How to change your name with your medical provider                                                                                                    |            |
|        | > How to update your personal information                                                                                                    |            |
|        |                                                                                                    |            |

| Step | Action                |
|------|-----------------------|
| 40.  | Click the scroll bar. |

| Hone My knaines Submit An knainy Other Resources 🗙 More 💙 | ۹ ^        |
|-----------------------------------------------------------|------------|
| < Prescus                                                 |            |
| These resources might help                                |            |
| Suggested resources based on the issue you described      |            |
| > Update My Legal Name                                    |            |
| > How do I update my Preferred Name?                      |            |
| > How to change your name                                 |            |
| > How to change your name with your medical provider      |            |
| > How to update your personal information                 |            |
| Cancel Inquiry Submit An Inquiry                          | ~          |
| ® 1003                                                    | % <b>+</b> |

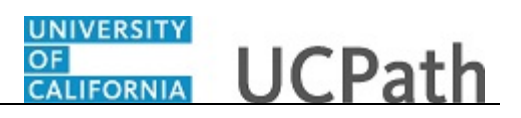

| Step | Action                   |
|------|--------------------------|
| 41.  | Click Submit An Inquiry. |
|      | Submit An Inquiry        |
|      |                          |

| Home My Inquiries Submit An Inquiry Other Resources                                          | ✓ More ✓ Q      |
|----------------------------------------------------------------------------------------------|-----------------|
| 000                                                                                          |                 |
| *Beat Contact Enall<br>UCPath tester@university/stalfornia.edu<br>*Beat Contact Phone Number |                 |
| (STII)255457                                                                                 |                 |
| 2. Upbed Files of deep files                                                                 |                 |
| Cancel Ingury Solant An Ingury                                                               |                 |
|                                                                                              | <b>€</b> 100% ▼ |

| Step | Action                                                                                |
|------|---------------------------------------------------------------------------------------|
| 42.  | Your email and phone number will automatically populate. You can update it as needed. |
|      | You also have the option to upload files.                                             |

| ODA<br>ODA<br>GANIZORNIA UCPath | Home Ny Inquiries Submit An Inquiry Other Resources 🗸                                                              | More V Q |
|---------------------------------|----------------------------------------------------------------------------------------------------|----------|
|                                 | Contact final     UCPRINTENEERGEWIVERS/SCRAFFINA du      UCPRINTENEERGEWIVERS/SCRAFFINA du      Dest Contact final |          |
|                                 | (\$10),655,6457                                                                                                    |          |
|                                 | Cancel Inquiry Submit An Inquiry                                                                                   |          |
|                                 |                                                                                                    | €,100% ▼ |

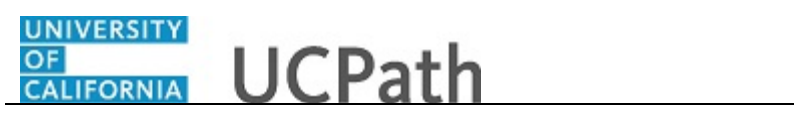

| Step | Action                   |  |
|------|--------------------------|--|
| 43.  | Click Submit An Inquiry. |  |
|      | Submit An Inquiry        |  |

| UNIVERSITY<br>OF<br>CALIFORNIA | ICPath            |                                         | Home                                                                     | My Inquiries            | Submit An Inquiry    | Other Resources 🗸                      | UCPath     | EMP Tester |   |
|--------------------------------|-------------------|-----------------------------------------|--------------------------------------------------------------------------|-------------------------|----------------------|----------------------------------------|------------|------------|---|
|                                |                   | How can we help?                        | <b>** A 11 ANA</b><br>?<br><b>* * * * * * * * * * * * * * * * * * * </b> |                         |                      | Q                                      |            |            |   |
|                                |                   |                                         |                                                                          | Click Here To Request A | Callback Appointment |                                        |            |            |   |
|                                | Case 0201441      | 4                                       |                                                                          |                         |                      |                                        |            |            |   |
|                                | Status<br>New     | Business Unit<br>UC Office of President | Topic<br>Benefits                                                        | Reopen Reason           | Submitter            | Date/Time Opened<br>4/12/2023, 7:18 PM |            |            |   |
|                                | lf you wou        | Id like to close yo                     | ur case, p                                                               | lease select a          | case closure rea     | son.                                   |            |            | l |
|                                | Case Closure Reas | on                                      |                                                                          |                         |                      |                                        |            |            |   |
|                                | None              |                                         |                                                                          |                         |                      |                                        | •          |            |   |
|                                |                   |                                         |                                                                          |                         |                      |                                        | Close Case |            |   |
|                                | 🔀 Case Com        | ments                                   |                                                                          |                         |                      |                                        | New        |            |   |

| Step | Action                                                                                        |
|------|-----------------------------------------------------------------------------------------------|
| 44.  | After submitting your inquiry, you will see the case details page confirming your submission. |

|    | Path                 |                                     | Home              | My Inquiries             | Submit An Inquiry | Other Resources                        | <ul> <li>UCPath</li> </ul> | EMP Tester |
|----|----------------------|-------------------------------------|-------------------|--------------------------|-------------------|----------------------------------------|----------------------------|------------|
|    |                      | How can we help?                    |                   |                          |                   |                                        |                            |            |
|    |                      |                                     | Cli               | ck Here To Request A Cal | lback Appointment |                                        |                            |            |
| 5  | Case<br>02014414     |                                     |                   |                          |                   |                                        |                            |            |
| St | itatus Bus<br>Iew UC | siness Unit<br>COffice of President | Topic<br>Benefits | Reopen Reason            | Submitter         | Date/Time Opened<br>4/12/2023, 7:18 PM |                            |            |
| lf | f you would          | like to close you                   | ır case, ple      | ase select a ca          | se closure rea    | son.                                   |                            |            |
| Са | ase Closure Reason   |                                     |                   |                          |                   |                                        |                            |            |
|    | None                 |                                     |                   |                          |                   |                                        | •                          |            |
|    |                      |                                     |                   |                          |                   |                                        | Close Case                 |            |
| 2  | Case Comment         | ts                                  |                   |                          |                   |                                        | New                        |            |

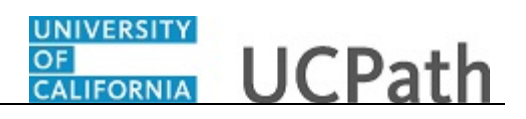

| Step | Action                                                                                                    |
|------|----------------------------------------------------------------------------------------------------|
| 45.  | Let's review the <b>Case Details</b> section of your submitted inquiry. This is the case number assigned to your inquiry. |
|      | We will return to the Callback Appointment button later in this tutorial.                                                 |

| UNIVERSITY<br>OF<br>CALIFORNIA | UCPath          | A.                                      | Home              | My Inquiries            | Submit An Inquiry    | Other Resources V                      | UCPath     | EMP Tester |
|--------------------------------|-----------------|-----------------------------------------|-------------------|-------------------------|----------------------|----------------------------------------|------------|------------|
|                                |                 | How can we help                         | )?                |                         |                      | Q                                      |            |            |
|                                |                 |                                         |                   | Click Here To Request A | Callback Appointment |                                        |            |            |
|                                | Case 02014      | 1414                                    |                   |                         |                      |                                        |            |            |
|                                | Status<br>New   | Business Unit<br>UC Office of President | Topic<br>Benefits | Reopen Reason           | Submitter            | Date/Time Opened<br>4/12/2023, 7:18 PM |            |            |
|                                | lf you wo       | ould like to close ye                   | our case, p       | lease select a          | case closure rea     | ison.                                  |            |            |
|                                | Case Closure Re | eason                                   |                   |                         |                      |                                        |            |            |
|                                | Hone            |                                         |                   |                         |                      |                                        | · · ·      |            |
|                                |                 |                                         |                   |                         |                      |                                        | Close Case |            |
|                                | 훋 Case Co       | omments                                 |                   |                         |                      |                                        | New        |            |

| Step | Action                                                                                                    |
|------|----------------------------------------------------------------------------------------------------|
| 46.  | You can add comments to your inquiry using the <b>Case Comments</b> field. You also have the option to attach documents.<br>Click on the <b>New</b> button to add a case comment. |
| 47.  | Comments added to the case will display in the <b>Case Comments</b> section. For this example, no comments appear.                                                                |
| 48.  | Existing attachments, if any, can be reviewed and new ones can be uploaded in the <b>Attachments</b> section.                                                                     |

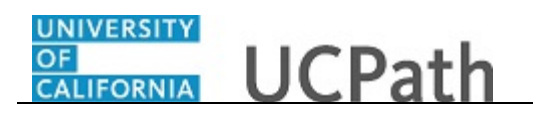

|                                 | Hor<br>How can we help?                       | ne My Inquiries              | Submit An Inquiry        | Other Resources ∨<br>Q                 | UCPath       |
|---------------------------------|-----------------------------------------------|------------------------------|--------------------------|----------------------------------------|--------------|
|                                 |                                               | Click Here To Request        | t A Callback Appointment |                                        |              |
| Cese<br>0201441                 | 14                                            |                              |                          |                                        |              |
| Status<br>New                   | Business Unit To<br>UC Office of President Be | pic Reopen Reason<br>enefits | Submitter                | Date/Time Opened<br>4/12/2023, 7:18 PM |              |
| If you wou<br>Case Closure Reas | Ild like to close your c                      | ase, please select a         | a case closure rea       | son.                                   |              |
| None                            |                                               |                              |                          |                                        | ▼            |
|                                 |                                               |                              |                          |                                        | Close Case   |
| 🕑 Case Com                      | nments (0)                                    |                              |                          |                                        | New          |
| CASE DETAIL                     | S FEED                                        |                              | C                        | Attachments (0)                        | Upload Files |
| ✓ Case Inform                   | nation                                        |                              |                          | ▲ Upload Files                         | ]            |

| Step | Action                |
|------|-----------------------|
| 49.  | Click the scroll bar. |

|                                                                                                    |                                                            | Attachments (0)     Upload Files |
|----------------------------------------------------------------------------------------------------|------------------------------------------------------------|----------------------------------|
| ✓ Case Information                                                                                           |                                                            | 1 Upload Files                   |
| Topic<br>Payroll                                                                                             | Date/Time Opened<br>4/12/2023, 7:18 PM                     | Or drop files                    |
| Category<br>Direct Deposit                                                                                   | Submitter Name                                             | Related Cases (0)                |
| Subject Girect deposit start date                                                                            | Case Origin<br>Portal                                      | _                                |
| Description<br>Only one of my two active direct deposits<br>happened on my last check. Why didn't the direct | Status<br>Active/Processing                                | Appointment Details (0)          |
| deposit to my savings account happen?                                                                        | Reopen Case Counter                                        |                                  |
| Patent Case                                                                                                  | Reopen Reason 1                                            |                                  |
|                                                                                                    | Reopen Reason 2                                            |                                  |
|                                                                                                    | Reopen Reason 3                                            |                                  |
|                                                                                                    | Service Target Date To Close Emailed<br>6/12/2024, 5:00 PM |                                  |

| Step | Action                                                                                                    |
|------|----------------------------------------------------------------------------------------------------|
| 50.  | Related inquiries can be reviewed in the <b>Related Cases</b> section. For this example, there are no related cases. |

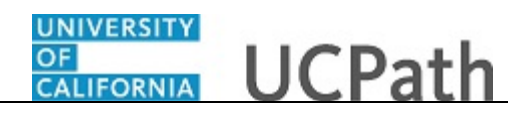

| ✓ Case Information                                                                                                    | 1. Upload Files         |
|----------------------------------------------------------------------------------------------------|-------------------------|
| Topic         Date/Time Opened           Payroll         4/12/2023, 7:18 PM                                                            | Or drop files           |
| Category Submitter Name<br>Direct Deposit                                                                                              | Related Cases (0)       |
| Subject Case Origin<br>direct deposit start date Portal                                                                                |                         |
| Description  Status<br>Only one of my two active direct deposits Active/Processing<br>happened on my last check. Why didn't the direct | Appointment Details (0) |
| deposit to my savings account happen? Reopen Case Counter                                                                              |                         |
| Reopen Reason 1                                                                                                    |                         |
| Reopen Reason 2                                                                                                    |                         |
| Reopen Reason 3                                                                                                    |                         |
| Service Target Date To Close                                                                                                    | Emailed                 |

| Step | Action                |
|------|-----------------------|
| 51.  | Click the scroll bar. |

| JCPath                                    |               |                                                    | My Inquiries          | Submit An Inquiry | Other Resources 🗸 🛛 I | JCPath |
|-------------------------------------------|---------------|----------------------------------------------------|-----------------------|-------------------|-----------------------|--------|
| <ul> <li>Employee Information</li> </ul>  |               |                                                    |                       |                   |                       |        |
| Best Contact Phone Number   (510)987-0457 | Best          | Contact Email 0                                    |                       |                   |                       |        |
| Employee Name                             |               |                                                    |                       |                   |                       |        |
| EMPLID                                    |               |                                                    |                       |                   |                       |        |
| ✓ Additional Information                  |               |                                                    |                       |                   |                       |        |
| Service Now Ticket Required?              | Serv<br>1 = F | ice Now Urgency<br>ligh                            |                       |                   |                       |        |
| Service Now Comments                      | Serv<br>Appl  | ice Now Category<br>ication, Enterprise > UCPath > | PeopleSoft > Benefits |                   |                       |        |
| Service Now #                             | Defe          | ct#                                                |                       |                   |                       |        |
|                                           | JRA           | Change Request #                                   |                       |                   |                       |        |
|                                           |               |                                                    |                       |                   |                       |        |
|                                           |               |                                                    |                       |                   |                       |        |
| Emails (0)                                |               |                                                    |                       |                   |                       |        |
| Emails (0)                                | FRI           | OM ADDRESS                                         |                       | TO ADDRESS        | MESSAGE DATE          |        |
| Emails (0)<br>SUBJECT                     | FRI           | DM ADDRESS                                         |                       | TO ADDRESS        | MESSAGE DATE          |        |

| Step | Action                                                                                                    |
|------|----------------------------------------------------------------------------------------------------|
| 52.  | Emails associated with the case can be reviewed in the <b>Emails</b> section. For this example, no emails are displayed. |

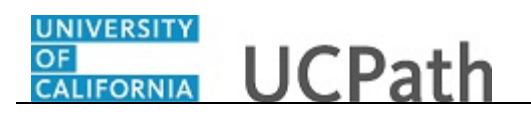

| UCPath                                        | Home                                                            | My Inquiries Submit An Inquiry    | Other Resources V UCPath |  |
|-----------------------------------------------|-----------------------------------------------------------------|-----------------------------------|--------------------------|--|
| ✓ Employee Information                        |                                                                 |                                   |                          |  |
| Best Contact Phone Number ()<br>(510)987-0457 | Best Contact Email                                              | /                                 |                          |  |
| Employee Name                                 |                                                                 |                                   |                          |  |
| EMPLID                                        |                                                                 |                                   |                          |  |
| ✓ Additional Information                      |                                                                 |                                   |                          |  |
| Service Now Ticket Required?                  | Service Now Urgency<br>1 = High                                 |                                   |                          |  |
| Service Now Comments                          | Service Now Category<br>Application, Enterprise > UCPath > Peop | pleSoft ≻ Benefits                |                          |  |
| Service Now #                                 | Defect #                                                        |                                   |                          |  |
|                                               | JRA/Change Request #                                            |                                   |                          |  |
|                                               |                                                                 |                                   |                          |  |
|                                               |                                                                 |                                   |                          |  |
| Emails (0)                                    |                                                                 |                                   |                          |  |
| SUBJECT                                       | FROM ADDRESS                                                    | IU ADDRESS                        | MESSAGE DATE             |  |
|                                               |                                                                 |                                   | View Al                  |  |
|                                               | University of Califor                                           | nia   UC Office of the President. |                          |  |

| Step | Action                |
|------|-----------------------|
| 53.  | Click the scroll bar. |

| CASE DETAILS FEED                                                                                            |                                                            | Attachments (0)     Upload Files |
|----------------------------------------------------------------------------------------------------|------------------------------------------------------------|----------------------------------|
| ✓ Case Information                                                                                           |                                                            | ▲ Upload Files                   |
| Topic 🜑<br>Payroll                                                                                           | Date/Time Opened<br>4/12/2023, 7:18 PM                     | Or drop files                    |
| Category<br>Direct Deposit                                                                                   | Submitter Name                                             | Related Cases (0)                |
| Subject                                                                                                    | Case Origin<br>Portal                                      |                                  |
| Description<br>Only one of my two active direct deposits<br>happened on my last check. Why didn't the direct | Status<br>Active/Processing                                | Appointment Details (0)          |
| deposit to my savings account happen?                                                                        | Reopen Case Counter                                        |                                  |
| Parent Case                                                                                                  | Reopen Reason 1                                            |                                  |
|                                                                                                    | Reopen Reason 2                                            |                                  |
|                                                                                                    | Reopen Reason 3                                            |                                  |
|                                                                                                    | Service Target Date To Close Emailed<br>6/12/2024, 5:00 PM |                                  |
|                                                                                                    | 6/12/2024, 5:00 PM                                         |                                  |

| Step | Action                                                                                                    |
|------|----------------------------------------------------------------------------------------------------|
| 54.  | The <b>Status</b> updates throughout the life of the case. This helps provide an indication of what is happening with the case. For example, this new inquiry displays the status as <b>Active/Processing</b> . |

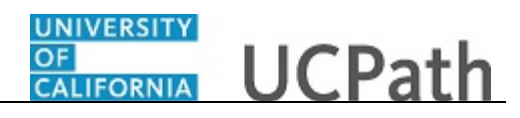

| CASE DETAILS FEED                                                                                            |                                                            | Attachments (0)     Upload Files |
|----------------------------------------------------------------------------------------------------|------------------------------------------------------------|----------------------------------|
| ✓ Case Information                                                                                           |                                                            | Upload Files                     |
| Topic<br>Payroll                                                                                             | Date/Time Opened<br>4/12/2023, 7:18 PM                     | Or drop files                    |
| Category<br>Direct Deposit                                                                                   | Submitter Name                                             | Related Cases (0)                |
| Subject Girect deposit start date                                                                            | Case Origin<br>Portal                                      |                                  |
| Description<br>Only one of my two active direct deposits<br>happened on my last check. Why didn't the direct | Status<br>Active/Processing                                | Appointment Details (0)          |
| deposit to my savings account happen?                                                                        | Reopen Case Counter                                        |                                  |
|                                                                                                    | Reopen Reason 1                                            |                                  |
|                                                                                                    | Reopen Reason 2                                            |                                  |
|                                                                                                    | Reopen Reason 3                                            |                                  |
|                                                                                                    | Service Target Date To Close Emailed<br>6/12/2024, 5:00 PM |                                  |

| Step | Action                                                                                                  |
|------|----------------------------------------------------------------------------------------------------|
| 55.  | The Service Target Date To Close Emailed field lists the expected resolution date.                      |
|      | An email is also sent to notify you of the service target date. Cases may be resolved before this date. |

| CASE DETAILS FEED                                                                                            |                                                            | Attachments (0)         | Upload Files |  |
|----------------------------------------------------------------------------------------------------|------------------------------------------------------------|-------------------------|--------------|--|
| ✓ Case Information                                                                                           |                                                            | ▲ Upload File           | 25           |  |
| Topic<br>Payroll                                                                                             | Date/Time Opened<br>4/12/2023, 7:18 PM                     | Or drop files           |              |  |
| Category●<br>Direct Deposit                                                                                  | Submitter Name                                             | Related Cases (0)       |              |  |
| Subject 🚯<br>direct deposit start date                                                                       | Case Origin<br>Portal                                      |                         |              |  |
| Description<br>Only one of my two active direct deposits<br>happened on my last check. Why didn't the direct | Status<br>Active/Processing                                | Appointment Details (0) |              |  |
| deposit to my savings account happen?                                                                        | Reopen Case Counter                                        |                         |              |  |
| Parent Case                                                                                                  | Reopen Reason 1                                            |                         |              |  |
|                                                                                                    | Reopen Reason 2                                            |                         |              |  |
|                                                                                                    | Reopen Reason 3                                            |                         |              |  |
|                                                                                                    | Service Target Date To Close Emailed<br>6/12/2024, 5:00 PM |                         |              |  |
|                                                                                                    |                                                            |                         |              |  |

| Step | Action                |
|------|-----------------------|
| 56.  | Click the scroll bar. |

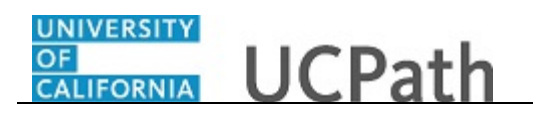

| UNIVERSITY<br>OF<br>CALIFORNIA | ICPath                           | fill f                                  | Home                              | My Inquiries          | Submit An Inquiry      | Other Resources V                      | UCPath       | EMP Tester |
|--------------------------------|----------------------------------|-----------------------------------------|-----------------------------------|-----------------------|------------------------|----------------------------------------|--------------|------------|
|                                |                                  | How can we help?                        | <b>*****</b><br>?<br><b>*****</b> |                       |                        | Q                                      |              |            |
| I                              |                                  |                                         |                                   | Click Here To Request | A Callback Appointment |                                        |              |            |
|                                | Case 0201441                     | 4                                       |                                   |                       |                        |                                        |              |            |
|                                | Status<br>New                    | Business Unit<br>UC Office of President | Topic<br>Benefits                 | Reopen Reason         | Submitter              | Date/Time Opened<br>4/12/2023, 7:18 PM |              |            |
|                                | If you wou<br>Case Closure Reaso | Id like to close you                    | ur case, p                        | lease select a        | case closure re        | eason.                                 |              |            |
|                                | None                             |                                         |                                   |                       |                        |                                        | •            |            |
|                                |                                  |                                         |                                   |                       |                        |                                        | Close Case   |            |
|                                | 🔀 Case Com                       | ments (0)                               |                                   |                       |                        |                                        | New          |            |
|                                | CASE DETAILS                     | FEED                                    |                                   |                       |                        | Attachments (0)                        | Upload Files |            |
|                                | ✓ Case Information               | ation                                   |                                   |                       |                        | 🗘 Upload File                          | es           |            |

| Step | Action                                                                                                    |
|------|----------------------------------------------------------------------------------------------------|
| 57.  | After submitting an inquiry, you can request an appointment to speak with a UCPath Associate.                                                                                                    |
|      | You will need this case number and your employee ID when making the appointment. The <b>Call Back Appointments</b> page opens in a new tab so that you can easily refer back to this page if needed. |
|      | Click the Click Here To Request A Callback Appointment button.                                                                                                    |

|                      | university<br>of<br>california                | CPath    |         |  |
|----------------------|-----------------------------------------------|----------|---------|--|
| <b>@</b> –           |                                               | <b>—</b> |         |  |
| UCPath E<br>A UCPath | nployee Call Backs<br>Associate will call you |          |         |  |
| i≡ Select Ap         | pointment                                     |          |         |  |
| Benefits             | 25                                            |          | ×       |  |
| Leave Balances       |                                               |          | · · · · |  |
| Leaves of Abser      | се                                            |          | ~       |  |
| Open Enrollmen       |                                               |          | ~       |  |

| Step | Action                                                      |
|------|-------------------------------------------------------------|
| 58.  | Choose the topic that best fits the nature of your inquiry. |
|      | Click the scroll bar.                                       |

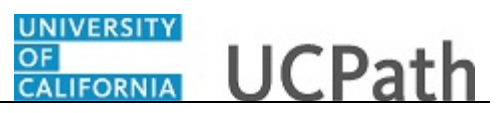

| UCPath Employee Call Backs<br>A UCPath Associate will call you. |          |   |
|-----------------------------------------------------------------|----------|---|
|                                                                 |          | × |
| i≡ Select Appointment                                           |          |   |
| Benefits                                                        | ~        |   |
| Human Resources                                                 | ~        |   |
| Leave Balances                                                  | ~        |   |
| Leaves of Absence                                               | ~        |   |
| Open Enrollment                                                 | ~        |   |
| Payroll                                                         | ~        |   |
| Records Request                                                 | ~        |   |
| UCPath Online                                                   | ~        |   |
| Workers' Compensation                                           | <b>~</b> |   |

| Step | Action                                                     |
|------|------------------------------------------------------------|
| 59.  | Click the button to the right of the <b>Payroll</b> topic. |
|      |                                                            |

| UCPath Employee Call Backs<br>A UCPath Associate will call you. |  |   |  |
|-----------------------------------------------------------------|--|---|--|
|                                                                 |  |   |  |
| ≔ Select Appointment                                            |  |   |  |
| Benefits                                                        |  | ~ |  |
| Human Resources                                                 |  | ~ |  |
| Leave Balances                                                  |  | ~ |  |
| Leaves of Absence                                               |  | ~ |  |
| Open Enrollment                                                 |  | ~ |  |
| Payroll                                                         |  | ^ |  |
| Payroll Call Back Payroll Call Back                             |  |   |  |
| Records Request                                                 |  | ~ |  |

| Step | Action                    |
|------|---------------------------|
| 60.  | Select Payroll Call Back. |

| FF        | Payroll<br>Payroll<br>with Fir<br>JCPath<br>A UCPa | l<br>Call Ba<br>st Avai<br>h <b>Emp</b> l<br>ath Ass | ack<br>ilable<br><b>loyee (</b><br>sociate | Call Ba<br>will ca | acks<br>ill you.     |               |     |                              | < Back |
|-----------|----------------------------------------------------|------------------------------------------------------|--------------------------------------------|--------------------|----------------------|---------------|-----|------------------------------|--------|
| <         |                                                    | S<br>Fet                                             | elect Da                                   | ate<br>2024        |                      | >             | 8th | Select Time<br>February 2024 |        |
| s         | м                                                  | т                                                    | w                                          | т                  | F                    | s             |     | 08:30 am                     | ^      |
|           |                                                    |                                                      |                                            | 1                  | 2                    | 3             |     | 08:45 am                     | j I    |
| 4         | 5                                                  | 6                                                    | 7                                          | 8                  | 9                    | 10            |     | 09:00 am                     |        |
| 11        | 12                                                 | 13                                                   | 14                                         | 15                 | 16                   | 17            |     | 09:15 am                     |        |
| 18        | 19                                                 | 20                                                   | 21                                         | 22                 | 23                   | 24            |     | 09:30 am                     |        |
| 25        | 26                                                 | 27                                                   | 28                                         | 29                 |                      |               |     | 09:45 am                     |        |
| (Э т<br>, | imezon<br>Americ                                   | ie - You<br>a/Los_i                                  | are see                                    | eing ap<br>s time. | )<br>pointm<br>Chang | ents in<br>je |     | 10:30 am<br>10:45 am         |        |

| Step | Action                                                                           |
|------|----------------------------------------------------------------------------------|
| 61.  | All appointments are scheduled for the next day or later.                        |
|      | Click the <b>Date</b> button.                                                    |
|      | 8                                                                                |
| 62.  | Scroll to find available appointment start times. Appointments are for one hour. |
|      | Click the scroll bar.                                                            |

| P<br>P<br>W<br>U<br>A | ayroll<br>ayroll<br>ith Firs<br>CPath<br>UCPa | Call Ba<br>st Avail<br><b>1 Empl</b><br>ath Ass | ack<br>lable<br><b>oyee</b><br>lociate | <b>Call B</b> a<br>will ca | acks<br>Il you. |        |                                  | < Back   |  |
|-----------------------|-----------------------------------------------|-------------------------------------------------|----------------------------------------|----------------------------|-----------------|--------|----------------------------------|----------|--|
| <                     |                                               | Se<br>Feb                                       | elect D<br>oruary                      | ate<br>2024                |                 | >      | Select Time<br>8th February 2024 |          |  |
| s                     | м                                             | т                                               | w                                      | т                          | F               | s      |                                  | _ ^      |  |
|                       |                                               |                                                 |                                        |                            |                 | -      | 10:30 am                         |          |  |
|                       |                                               |                                                 |                                        |                            |                 | )      | 10:45 am                         |          |  |
| 4                     | 5                                             | 6                                               | 7                                      | 8                          | 9               | 10     | 11:00 am                         | )        |  |
| 11                    | 12                                            | 13                                              | 14                                     | 15                         | 16              | 17     | 11:15 am                         |          |  |
| 18                    | 19                                            | 20                                              | 21                                     | 22                         | 23              | 24     | 11:30 am                         | í 📗      |  |
| 25                    | 26                                            | 27                                              | 28                                     | 29                         |                 |        | 11:45 am                         | <b>т</b> |  |
| (A) TH                |                                               |                                                 |                                        |                            | J               | nto in | 12:00 pm                         | T 🚺      |  |
| 4                     | merica                                        | a/Los_A                                         | Angele                                 | enig ap<br>s time.         | Chang           | e<br>e | 12:15 pm                         | ή 📕      |  |

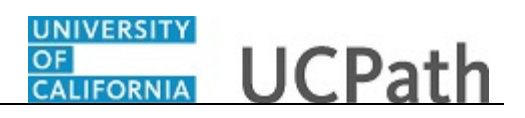

| Step | Action                            |
|------|-----------------------------------|
| 63.  | Click the <b>12:15 pm</b> button. |
|      | 12:15 pm                          |

| Payroll<br>Payroll Call Back<br>with First Available           | < Back                                                                                                    |  |
|----------------------------------------------------------------|----------------------------------------------------------------------------------------------------|--|
| UCPath Employee Call Backs<br>A UCPath Associate will call you | a de la companya de la companya de la companya de la companya de la companya de la companya de la companya de l            |  |
| Thursday, February 8th 2024   *                                | 12:15 PM                                                                                                    |  |
| 🖳 Enter Details                                                | Î                                                                                                    |  |
| First Name                                                     | Terms & Conditions We will make every effort to call you on your scheduled                                                 |  |
| * Last Name                                                    | appointment time. In the event we are unable to reach<br>you at your scheduled time, please schedule a new<br>appointment. |  |
| * Employee Id                                                  | I'm not a robot                                                                                                    |  |
| • What Case # is this Call Back For                            |                                                                                                    |  |
| * Phone # for Appointment                                      | Book Call Back Appointment                                                                                                 |  |
| Email for Appointments                                         |                                                                                                    |  |
| Notes from Customer                                            |                                                                                                    |  |

| Step | Action                                                                                                    |
|------|----------------------------------------------------------------------------------------------------|
| 64.  | Enter your call back information on the <b>Personal Details</b> page.                                                                          |
|      | <b>Note:</b> You can access the previous tab to find your <b>Employee ID</b> and <b>Case Number</b> on the <b>Case Details</b> page in UCPath. |
| 65.  | Click in the <b>First Name</b> field.                                                                                                    |
|      | * First Name                                                                                                    |
| 66.  | Enter the desired information into the field. For this example, enter Kirk.                                                                    |
| 67.  | Click in the Last Name field.                                                                                                    |
|      | * Last Name                                                                                                    |
| 68.  | Enter the desired information into the field. For this example, enter Han.                                                                     |
| 69.  | Click in the <b>Employee Id</b> field.                                                                                                    |
|      | * Employee Id                                                                                                    |
| 70.  | Enter the desired information into the field. For this example, enter <b>10003079</b> .                                                        |
| 71.  | Click in the What Case # is this Call Back For field.                                                                                          |
|      | * What Case # is this Call Back For                                                                                                    |

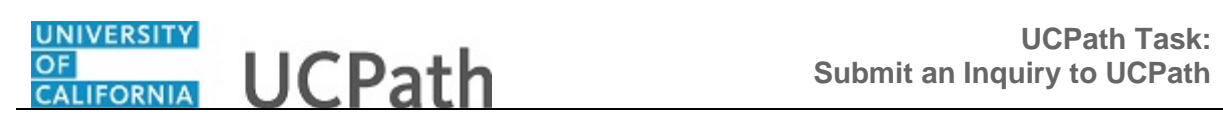

| Step | Action                                                                                                |
|------|----------------------------------------------------------------------------------------------------|
| 72.  | Enter the full case number, including the preceding zeroes. Enter only one case number in this field. |
|      | For this example, enter 02014414.                                                                     |
| 73.  | Click in the <b>Phone # for Appointment</b> field.                                                    |
|      | * Phone # for Appointment                                                                             |
| 74.  | Enter the desired information into the field. For this example, enter <b>530-555-2323</b> .           |
| 75.  | The appointment confirmation will be sent to the email entered here.                                  |
|      | Click in the Email for Appointments field.                                                            |
|      | * Email for Appointments                                                                              |
| 76.  | Enter the desired information into the field. For this example, enter <b>10003079@ucoptest.edu</b> .  |
| 77.  | (optional) Enter additional notes or add attachments as needed.                                       |
| 78.  | Click the <b>I'm not a robot</b> option.                                                              |
|      |                                                                                                    |
| 79.  | Read the notes below and check the <b>Terms &amp; Conditions</b> check box.                           |
|      |                                                                                                    |

|                                                                                                    |                                                                                                    |                                                                                                    | ·         •                                                                                                    |   |
|----------------------------------------------------------------------------------------------------|----------------------------------------------------------------------------------------------------|----------------------------------------------------------------------------------------------------|----------------------------------------------------------------------------------------------------|---|
| Payroli<br>Payroli Call<br>with First A<br>UCPath En<br>A UCPath J<br>Thursday,                                                                                                    | i Back<br>vailable<br>mployee Call Backs<br>Associate will call you.<br>February 8th 2024   12:15 Pl | ۸                                                                                                    | < Back                                                                                                    |   |
| Enter Det     'Fielt Name     Kirk     'Last Name     Han     'Employee Id     10003079     'What Case # is file     D2014114     'Phone # for Appointm     S30-655-2323     'Email for Appointm | alls                                                                                                 | Terms & Condition We will make every effort to appointment time. In the ev appointment.      Tr not arobot      Book Call Back.r | IS<br>call you on your schedule<br>ent we are unable to reach<br>please schedule a new<br>Regeries<br>Mage : here | d |
| Notes from Custon                                                                                                    | mer                                                                                                  |                                                                                                    |                                                                                                    | ~ |

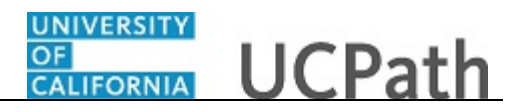

| Step | Action                                       |
|------|----------------------------------------------|
| 80.  | Click the Book Call Back Appointment button. |
|      | Book Call Back Appointment                   |

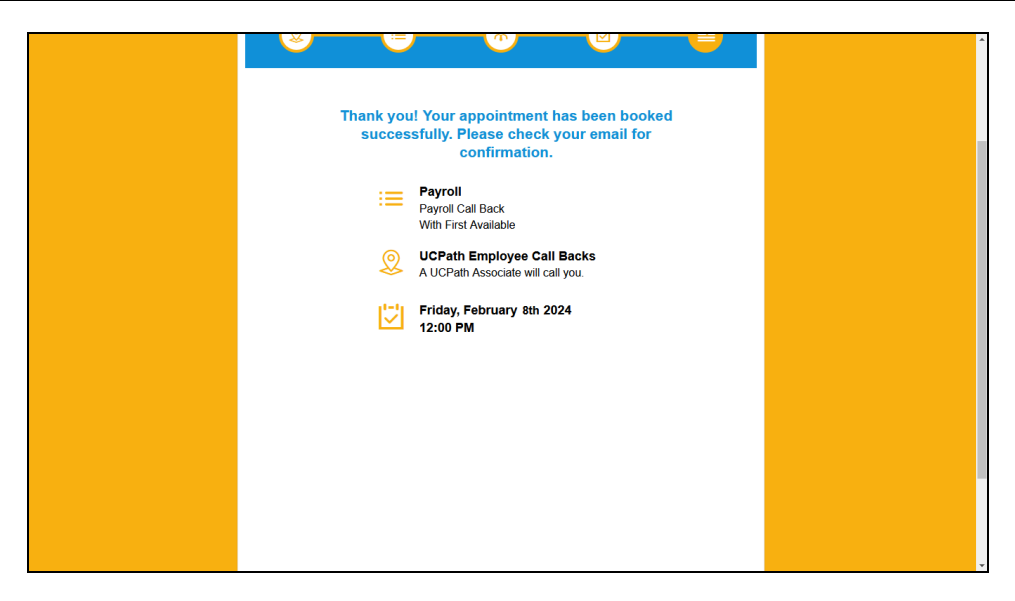

| Step | Action                                                                                                    |
|------|----------------------------------------------------------------------------------------------------|
| 81.  | A confirmation message appears.                                                                                                    |
|      | You will receive a call back with the <b>First Available</b> UCPath Associate at your selected date and time.                                               |
|      | Please check your email for the appointment confirmation with an attached calendar invite. The email also provides links to cancel or reschedule if needed. |

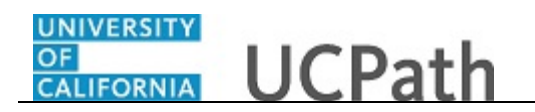

| COLUMN UCPath                                              | Home                         | My Inquiries         | Submit An Inquiry | Other Resources ~                 | UCPath                       | EMP Tester |
|------------------------------------------------------------|------------------------------|----------------------|-------------------|-----------------------------------|------------------------------|------------|
| How car                                                    | we help?                     |                      |                   |                                   |                              |            |
| Trending Topics                                            |                              |                      |                   |                                   |                              |            |
| Need Employment V                                          | /erification?                | Where's my           | paycheck?         | Retirin                           | ig soon?                     |            |
| Quick Search                                               |                              |                      |                   |                                   |                              |            |
| Benefits                                                   | Paycheck / Payroll<br>Issues | Update Personal Info | Direct Deposit    | Employment / Wage<br>Verification | Leave Balances &<br>Accruais |            |
| Frequently Asked Ques                                      | tions                        |                      |                   | Featu                             | red Videos                   |            |
| Clone Job Opening<br>How to enroll or change your voluntar | ry retirement sav-           |                      |                   | U Ask UCPat                       | h an a a                     | •          |

| Step | Action                                                                                                    |
|------|----------------------------------------------------------------------------------------------------|
| 82.  | You will be redirected to the Ask UCPath homepage. The requested call back appointment will appear in the <b>Case Details</b> page.<br>Click the <b>My Inquiries</b> link.<br>My Inquiries |

|                          |                                                                                                    | 1                                                                                                    |                                                                                                    | My nqui                                                                                                    | ries Submit An Inqui                                                                                                    | y Other                                                                                                    | Resources 🗸                                                                                                    | More 🗸                                                                                                    |                                                                                                    | ٩                                                                                                    |
|--------------------------|----------------------------------------------------------------------------------------------------|----------------------------------------------------------------------------------------------------|----------------------------------------------------------------------------------------------------|----------------------------------------------------------------------------------------------------|----------------------------------------------------------------------------------------------------|----------------------------------------------------------------------------------------------------|----------------------------------------------------------------------------------------------------|----------------------------------------------------------------------------------------------------|----------------------------------------------------------------------------------------------------|----------------------------------------------------------------------------------------------------|
| Inquiries My Closed Inqu | iries                                                                                                    |                                                                                                    |                                                                                                    |                                                                                                    |                                                                                                    |                                                                                                    |                                                                                                    |                                                                                                    |                                                                                                    |                                                                                                    |
| n Inquiries 👻            | by All cases - 5 more fil                                                                                                    | ters applied • Updated a few se                                                                                                    | conds ago                                                                                                    |                                                                                                    |                                                                                                    | Q. 1                                                                                                    | Search this list                                                                                                    |                                                                                                    | \$- ≣                                                                                                    | - C                                                                                                    |
| Date/Time Opened † V     | Case Number V                                                                                                    | Topic V                                                                                                    | Subject                                                                                                    | ~                                                                                                    | Status 🗸                                                                                                    | Parent Case V                                                                                                    | Case Origin                                                                                                    | ✓ Submitte                                                                                                    | r Na 🗸                                                                                                    |                                                                                                    |
| 1/17/2024, 1:41 PM       | 01955518                                                                                                    | Benefits                                                                                                    | I had a baby, need to enroll in benefits                                                                                                    |                                                                                                    | Review Requested                                                                                                    |                                                                                                    | Portal                                                                                                    |                                                                                                    |                                                                                                    | •                                                                                                    |
| 1/18/2024, 9:37 AM       | 01956144                                                                                                    | Benefits                                                                                                    | what retirement plan do I have?                                                                                                    |                                                                                                    | Review Requested                                                                                                    |                                                                                                    | Portal                                                                                                    |                                                                                                    |                                                                                                    | •                                                                                                    |
| 2/7/2024, 12:24 PM       | 02014414                                                                                                    | Benefits                                                                                                    | How do I change my name and benefits?                                                                                                    |                                                                                                    | Active/Processing                                                                                                    |                                                                                                    | Portal                                                                                                    |                                                                                                    |                                                                                                    | •                                                                                                    |
| 2/7/2024, 3:07 PM        | 02014467                                                                                                    | Leave Balances                                                                                                    | test                                                                                                    |                                                                                                    | Active/Processing                                                                                                    |                                                                                                    | Portal                                                                                                    |                                                                                                    |                                                                                                    | •                                                                                                    |
|                          |                                                                                                    |                                                                                                    |                                                                                                    |                                                                                                    |                                                                                                    |                                                                                                    |                                                                                                    |                                                                                                    |                                                                                                    |                                                                                                    |
|                          |                                                                                                    |                                                                                                    |                                                                                                    |                                                                                                    |                                                                                                    |                                                                                                    |                                                                                                    |                                                                                                    |                                                                                                    |                                                                                                    |
|                          |                                                                                                    |                                                                                                    |                                                                                                    |                                                                                                    |                                                                                                    |                                                                                                    |                                                                                                    |                                                                                                    |                                                                                                    |                                                                                                    |
|                          |                                                                                                    |                                                                                                    |                                                                                                    |                                                                                                    |                                                                                                    |                                                                                                    |                                                                                                    |                                                                                                    |                                                                                                    |                                                                                                    |
|                          |                                                                                                    |                                                                                                    |                                                                                                    |                                                                                                    |                                                                                                    |                                                                                                    |                                                                                                    |                                                                                                    |                                                                                                    |                                                                                                    |
|                          |                                                                                                    |                                                                                                    |                                                                                                    |                                                                                                    |                                                                                                    |                                                                                                    |                                                                                                    |                                                                                                    |                                                                                                    |                                                                                                    |
|                          |                                                                                                    |                                                                                                    |                                                                                                    |                                                                                                    |                                                                                                    |                                                                                                    |                                                                                                    |                                                                                                    |                                                                                                    |                                                                                                    |
|                          |                                                                                                    |                                                                                                    |                                                                                                    |                                                                                                    |                                                                                                    |                                                                                                    |                                                                                                    |                                                                                                    |                                                                                                    |                                                                                                    |
|                          | Inquiries Wy Closed inquiries Closed inquiries Closed + Filtered Date/Time Opened + Filtered Date/Time Opened + Closed + 1/17/2024, 13/24, 141 PM 27/2024, 13/24 PM 27/2024, 13/24 PM 27/2024, 3/7 PM | Inquiries Wy Closed Inquiries  Inquiries  My Closed Inquiries  Introduction  And Transformed Primed by At cases - 5 more fit  BaterTime Opened †  Case Namber  Int72024, 1:41 PM  1172024, 1:41 PM  1172024, 1:41 PM  1172024, 1:42 PM  2172024, 2:21 PM  2172024, 2:21 PM  2172024, 2:31 PM  2172024, 2:31 PM  217204, 2:31 PM  2172024, 2:31 PM  2172024, 2:31 PM  2172024, 2:31 PM  2172024, 2:31 PM  2172024, 2:31 PM  2172024, 2:31 PM  2172024, 2:31 PM  217204, 2:31 PM  217204, 2:31 PM  2 | Inquiries Wy Closed Inquires  Alternative My Closed Inquires  Alternative My Alterses - Smore filters applied - Updated a few as  BaterTime Opened ↑ V Case Number V Topic V  I1/72024, 1:41 PM 0195519 Benefits  11/72024, 1:24 PM 0294144 Benefits  27/2024, 1:24 PM 0291444 Benefits  27/2024, 1:24 PM 0291444 Benefits | Inquiries Mr Closed Inquiries  Mr Closed Inquiries | Inquiries Mr Closed Inquiries  Inter by Closed Inquiries  Inter by Clases - Smore Hitms applied * Updated a few seconds ago  Inter by Clases - Smore Hitms applied * Updated a few seconds ago  Intraduct, 124 FM 0195518 Benefits Inter A bady, need to enrol in benefits  Infraduct, 027 AM 01958144 Benefits How do I change my name and benefits?  Infraduct, 027 FM 0201444 Benefits Inter A bady, need to enrol in benefits?  Infraduct, 027 FM 0201444 Benefits Inter A bady, need to enrol in benefits?  Infraduct, 027 FM 02014447 Leave Balances Inter A bady. | Inquiries Wr<br>An Inquiries<br>Tete by Darbar P Herrel by At cases - 5 more flarm acpider - Updated a few seconds ago<br>Date-Time Operend † V Case Number V Topic V Subject V Status V<br>1/770224, 1:14 PM 0155518 Benefits Inde Abdy, need to empli hoenefits Review Requested<br>1/770224, 1:24 PM 001951144 Benefits How 6 1 change my name and benefits? Review Requested<br>2/70224, 1:24 PM 00211447 Laws Balances test ActiveProcessing<br>2/72024, 1:27 PM 00211447 Laws Balances test ActiveProcessing | Inquiries Mr Clesed Inquiries  Inter by Care Isamber V Topic V Subject V Subject V Sub | Inquiries Wrotesde Inquiries  Interity for Under Stands - Smorte Herrer subjet - Updated a fere seconds spo  Inter By Daniff Comment - Marcel Stands - Smorte Herrer subjet - Updated a fere seconds spo Inter Stands - Smorte Herrer Stands - Smorte Herrer subjet - Updated a fere seconds spo Inter Stands - Smorte Herrer Stands - Smorte Herrer Stands - Smorte Herrer Herrer Stands - Smorte Herrer Herrer Stands - Smorte Herrer Herrer Stands - Smorte Herrer Herrer Her | Inquiries Wrotesdenquiries  Interfy United Sector Sector S | Induiries Wrotesdamy if and with a server a space i bipated a few server is associated as a server in based is a server in based in based in based in based in based in based in based in based in based in based in based in based in based in based in based in based in based in based in based in based in based in based in based in based in based in based in based in based in based in bas |

| Step | Action                                                        |
|------|---------------------------------------------------------------|
| 83.  | Click the Case Number 02014414 link to view the Case Details. |
|      | 02014414                                                      |

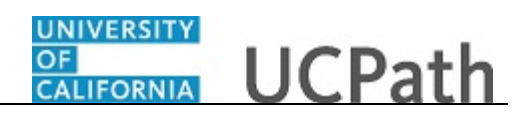

| UNIVERSITY<br>OF<br>CALIFORNIA | ICPath            |                                         | Home              | My Inquiries            | Submit An Inquiry      | Other Resources 🗸                      | UCPath     | EMP Tester |
|--------------------------------|-------------------|-----------------------------------------|-------------------|-------------------------|------------------------|----------------------------------------|------------|------------|
|                                |                   | How can we help                         | 7<br>?            |                         |                        |                                        |            |            |
| I                              |                   |                                         |                   | Click Here To Request / | A Callback Appointment |                                        |            |            |
|                                | Case 0201441      | 14                                      |                   |                         |                        |                                        |            |            |
|                                | Status<br>New     | Business Unit<br>UC Office of President | Topic<br>Benefits | Reopen Reason           | Submitter              | Date/Time Opened<br>4/12/2023, 7:18 PM |            |            |
|                                | lf you wou        | Ild like to close yo                    | ur case, p        | lease select a          | case closure rea       | son.                                   |            |            |
|                                | Case Closure Reas | on                                      |                   |                         |                        |                                        |            |            |
|                                | None              |                                         |                   |                         |                        |                                        | •          |            |
|                                |                   |                                         |                   |                         |                        |                                        | Close Case |            |
|                                | 🔎 Case Cor        | nments (0)                              |                   |                         |                        |                                        | New        |            |

| Step | Action                                           |
|------|--------------------------------------------------|
| 84.  | You will be redirected to the case details page. |

| UCPath         |                                         | Home              | My Inquiries            | Submit An Inquiry    | Other Resources 🗸                      | UCPath     | EMP Tester |
|----------------|-----------------------------------------|-------------------|-------------------------|----------------------|----------------------------------------|------------|------------|
|                | How can we he                           | ip?               |                         |                      | Q                                      |            |            |
|                |                                         |                   | Click Here To Request A | Callback Appointment |                                        |            |            |
| Case 02014     | 4414                                    |                   |                         |                      |                                        |            |            |
| Status<br>New  | Business Unit<br>UC Office of President | Topic<br>Benefits | Reopen Reason           | Submitter            | Date/Time Opened<br>4/12/2023, 7:18 PM |            |            |
| lf you w       | ould like to close y                    | our case, p       | lease select a          | case closure rea     | ison.                                  |            |            |
| Case Closure R | eason                                   |                   |                         |                      |                                        |            |            |
| None           |                                         |                   |                         |                      |                                        | •          |            |
|                |                                         |                   |                         |                      |                                        | Class Case |            |
|                |                                         |                   |                         |                      |                                        | Close Case |            |
|                |                                         |                   |                         |                      |                                        | Close Case |            |

| Step | Action                |
|------|-----------------------|
| 85.  | Click the scroll bar. |

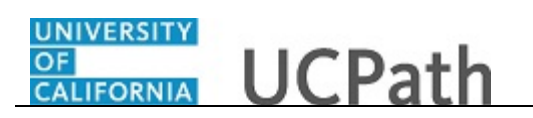

| CASE DETAILS FEED                                                                                            |                                                            |               | C Attack                                                       | hments (0)    |              | Upload I     | Files    |
|----------------------------------------------------------------------------------------------------|------------------------------------------------------------|---------------|----------------------------------------------------------------|---------------|--------------|--------------|----------|
| ✓ Case Information                                                                                           |                                                            |               |                                                                | ٢             | Upload Files |              |          |
| Topic<br>Payroll                                                                                             | Date/Time Opened<br>4/12/2023, 7:18 PM                     | Or drop files |                                                                |               |              |              |          |
| Category <b>⊕</b><br>Direct Deposit                                                                          | Submitter Name                                             | C Relat       | Related Cases (0)                                              |               |              |              |          |
| Subject <b>®</b><br>direct deposit start date                                                                | Case Origin<br>Portal                                      |               |                                                                |               |              |              |          |
| Description<br>Only one of my two active direct deposits<br>happened on my last check. Why didn't the direct | Status<br>Active/Processing                                | 1             | Appointment Details (1)     Appointme StartDateTime Event Type |               |              | Phone # for  |          |
| deposit to my savings account happen?                                                                        | Reopen Case Counter                                        |               | AP-22437                                                       | 2/9/2024, 12: | Appointment  | 530-555-2323 | V        |
|                                                                                                    | Reopen Reason 1                                            |               |                                                                |               |              |              | View All |
|                                                                                                    | Reopen Reason 2                                            |               |                                                                |               |              |              |          |
|                                                                                                    | Reopen Reason 3                                            |               |                                                                |               |              |              |          |
|                                                                                                    | Service Target Date To Close Emailed<br>6/12/2024, 5:00 PM |               |                                                                |               |              |              |          |

| Step | Action                                                                     |
|------|----------------------------------------------------------------------------|
| 86.  | Call back appointments can be reviewed in the Appointment Details section. |
| 87.  | Click the My Inquiries link to view another inquiry.                       |
|      | My Inquiries                                                               |

| UNIVER<br>OF<br>CALIFO | UCPath                           |                               |                                    | Home                                     | My Inquiries Submit An Inquiry | Other Resources 🗸           | More ~ Q      |
|------------------------|----------------------------------|-------------------------------|------------------------------------|------------------------------------------|--------------------------------|-----------------------------|---------------|
| Му Оре                 | n Inquiries My Closed            | Inquiries                     |                                    |                                          |                                |                             |               |
| My Op                  | en Inquiries 👻                   |                               |                                    |                                          |                                |                             |               |
| 4 items •              | Sorted by Date/Time Opened • Fil | tered by All cases - 5 more 1 | filters applied • Updated a few se | econds ago                               |                                | Q Search this list          | \$ - ■ - C    |
|                        | Date/Time Opened 1               | ✓ Case Number <               | ′ Topic V                          | Subject                                  | ∨ Status ∨ Pare                | ent Case 🗸 Case Origin 🗸 Su | ıbmitter Na 🗸 |
| 1                      | 1/17/2024, 1:41 PM               | 01955518                      | Benefits                           | I had a baby, need to enroll in benefits | Active/Processing              | Portal                      | •             |
| 2                      | 1/18/2024, 9:37 AM               | 01956144                      | Benefits                           | what retirement plan do I have?          | Active/Processing              | Portal                      | •             |
| 3                      | 2/7/2024, 12:24 PM               | 02014414                      | Benefits                           | How do I change my name and benefits?    | Active/Processing              | Portal                      |               |
| 4                      | 2/7/2024, 3:07 PM                | 02014467                      | Leave Balances                     | test                                     | Active/Processing              | Portal                      |               |
|                        |                                  |                               |                                    |                                          |                                |                             |               |
|                        |                                  |                               |                                    |                                          |                                |                             |               |
|                        |                                  |                               |                                    |                                          |                                |                             |               |
|                        |                                  |                               |                                    |                                          |                                |                             |               |
|                        |                                  |                               |                                    |                                          |                                |                             |               |
|                        |                                  |                               |                                    |                                          |                                |                             |               |
|                        |                                  |                               |                                    |                                          |                                |                             |               |
|                        |                                  |                               |                                    |                                          |                                |                             |               |
|                        |                                  |                               |                                    |                                          |                                |                             |               |
|                        |                                  |                               |                                    |                                          |                                |                             |               |
|                        |                                  |                               |                                    |                                          |                                |                             | -             |

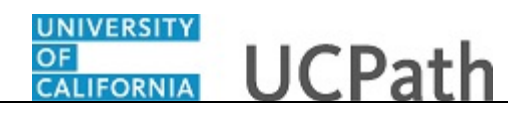

| Step | Action                                                                                                    |
|------|----------------------------------------------------------------------------------------------------|
| 88.  | Once your inquiry is resolved, if a UCPath Associate is in direct contact with you they will request your permission to close the case at that time.                                                             |
|      | If a UCPath Associate is not in direct contact with you but has resolved your inquiry, you will receive an email notification of this status change that includes the case resolution comments.                  |
|      | An open inquiry can be closed if UCPath assistance is no longer required or to close a duplicate case.                                                                                                    |
|      | Once the case is closed, it can be reopened up to three times within a period of 12 months (365 days) from the original closure date. Instructions for reopening a case will be emailed when the case is closed. |

| UNIVERSITY<br>OF<br>CALIFORNIA | UCPath           |                                     | Но           | me My I             | Inquiries Su           | ibmit An Inquiry | Other Resources                        | ∽ UCPath   | EMP Tester |
|--------------------------------|------------------|-------------------------------------|--------------|---------------------|------------------------|------------------|----------------------------------------|------------|------------|
|                                |                  | How ca                              | n we help?   |                     |                        |                  |                                        |            |            |
|                                |                  |                                     |              | Click He            | re To Request A Callba | ck Appointment   |                                        |            | L          |
|                                | Case<br>020144   | 14                                  |              |                     |                        |                  |                                        |            |            |
|                                | Status<br>New    | Business Unit<br>UC Office of Presi | Ti<br>dent E | opic Re<br>Benefits | eopen Reason           | Submitter        | Date/Time Opened<br>4/12/2023, 7:18 PM |            |            |
|                                | lf you wo        | uld like to cl                      | ose your d   | case, please        | e select a case        | e closure rea    | son.                                   |            |            |
|                                | Case Closure Rea | son                                 |              |                     |                        |                  |                                        |            |            |
|                                | None             |                                     |              |                     |                        |                  |                                        | •          |            |
|                                |                  |                                     |              |                     |                        |                  |                                        | Close Case |            |
|                                | 🔀 Case Con       | nments                              |              |                     |                        |                  |                                        | New        |            |

| Step | Action                                                        |
|------|---------------------------------------------------------------|
| 89.  | You have submitted an inquiry to UCPath.<br>End of Procedure. |
|      |                                                               |